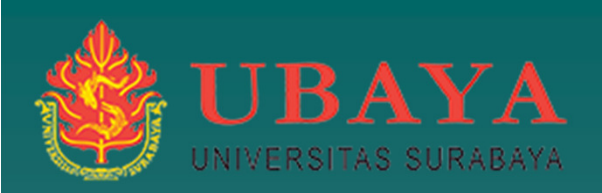

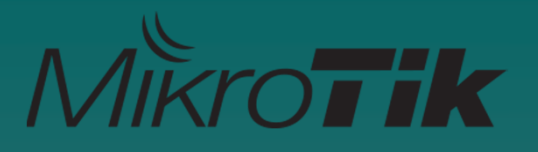

# Wireless and Wired Bridging using Vlan.

(A case study at Electrical Engineering UBAYA).

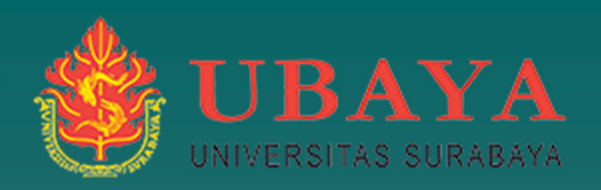

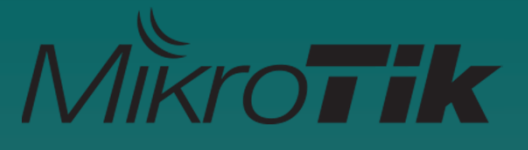

# **Topics of Discussion**

• Virtual LAN (VLAN)

- Wired and Wireless Trunk System (Bridge, WDS, Repeater, Tunnel)
- Implementation Vlan @ EE Ubaya
   Discussion

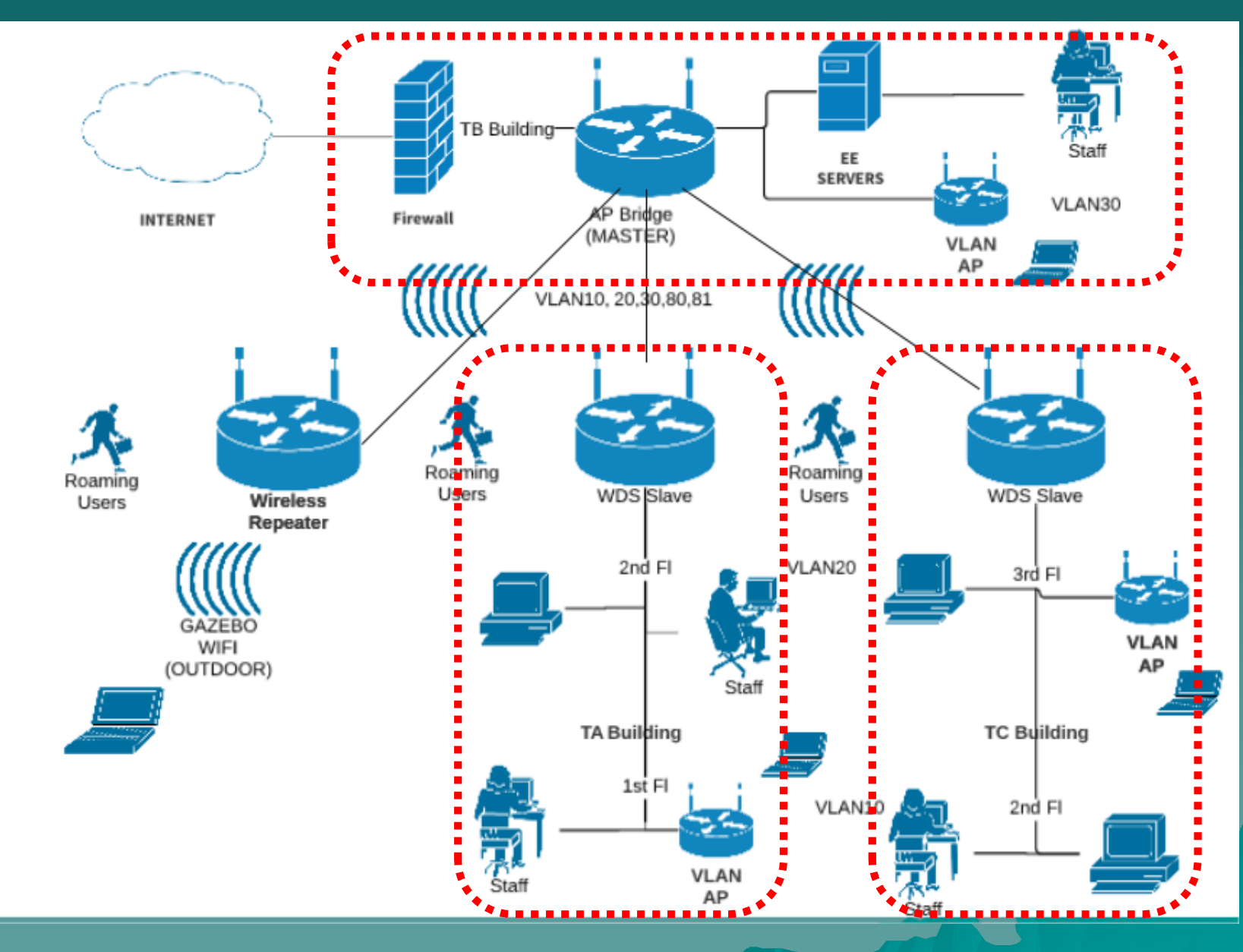

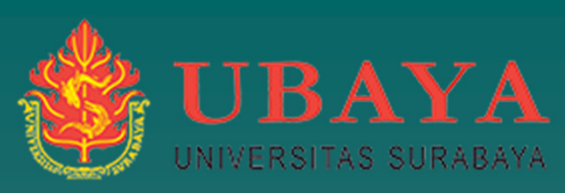

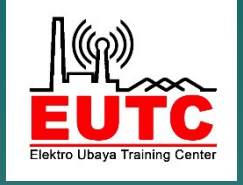

# (yohanesgunawan@staff.ubaya.ac.id)

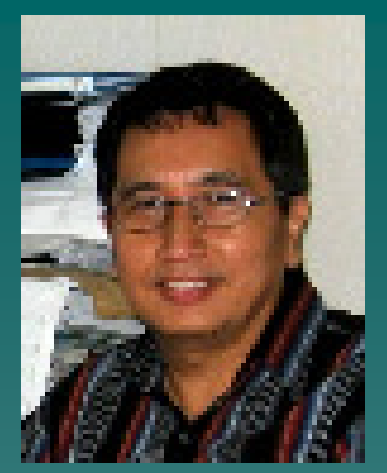

 My Name is Yohanes Gunawan Yusuf, form Indonesia. I am a full time lecturer of University of Surabaya (Ubaya).

 I have learn and teach in Department of Electrical Engineering (EE) and IT since 1986.

 MikroTik Academy Trainer for EUTC with certifications: MTCNA, MTCRE, MTCWE, MTCTCE and MTCINE

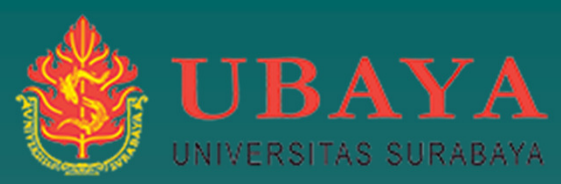

# University of Surabaya (Ubaya)

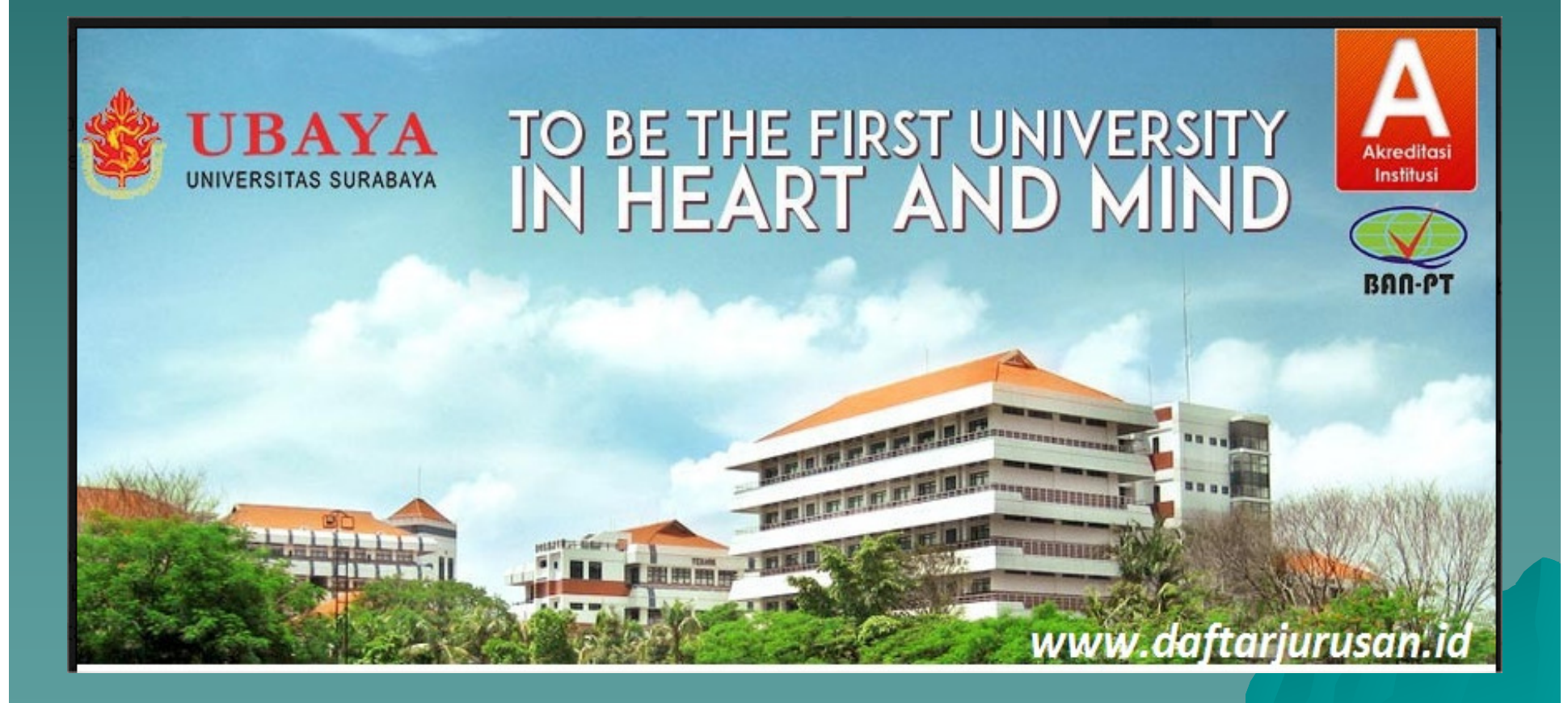

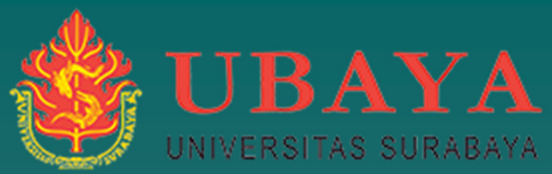

# Universitas Surabaya (Ubaya)

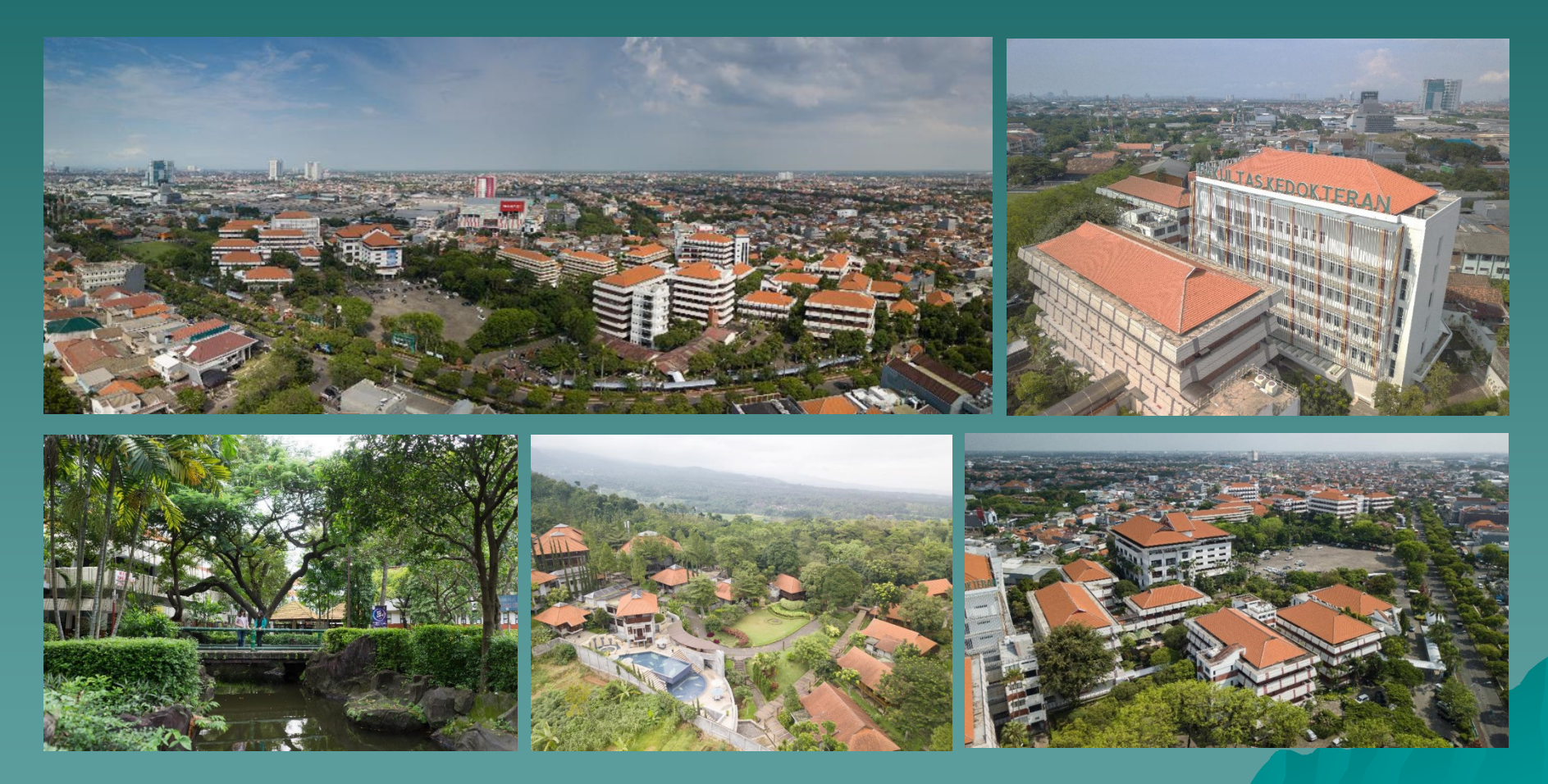

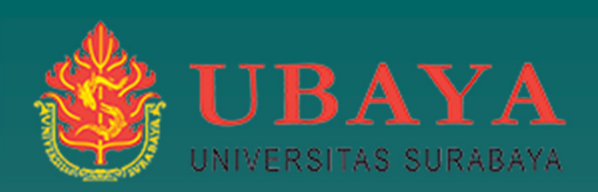

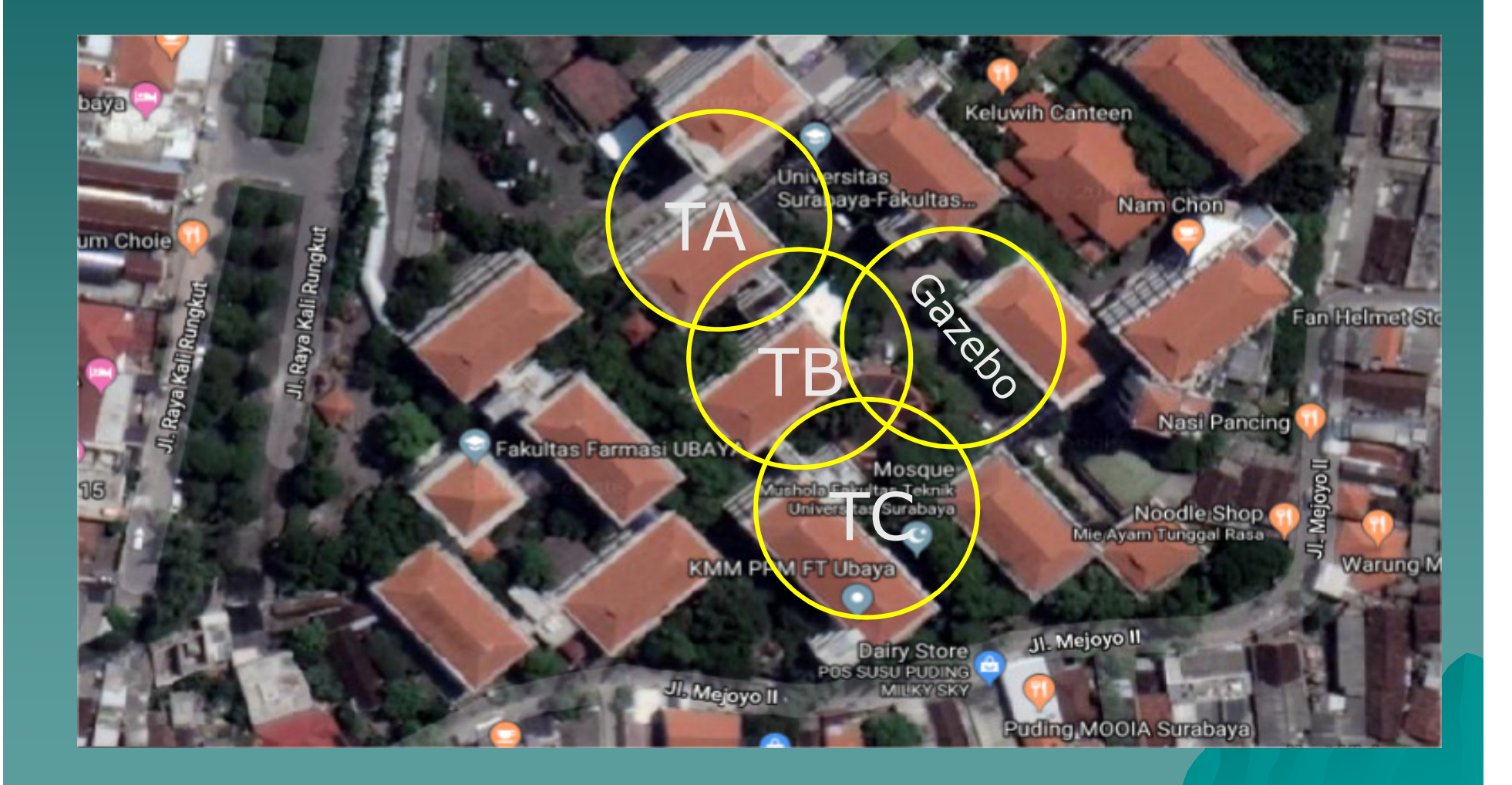

# UIVERSITAS SURABAYA Elektro Ubaya

#### (te.ubaya.ac.id)

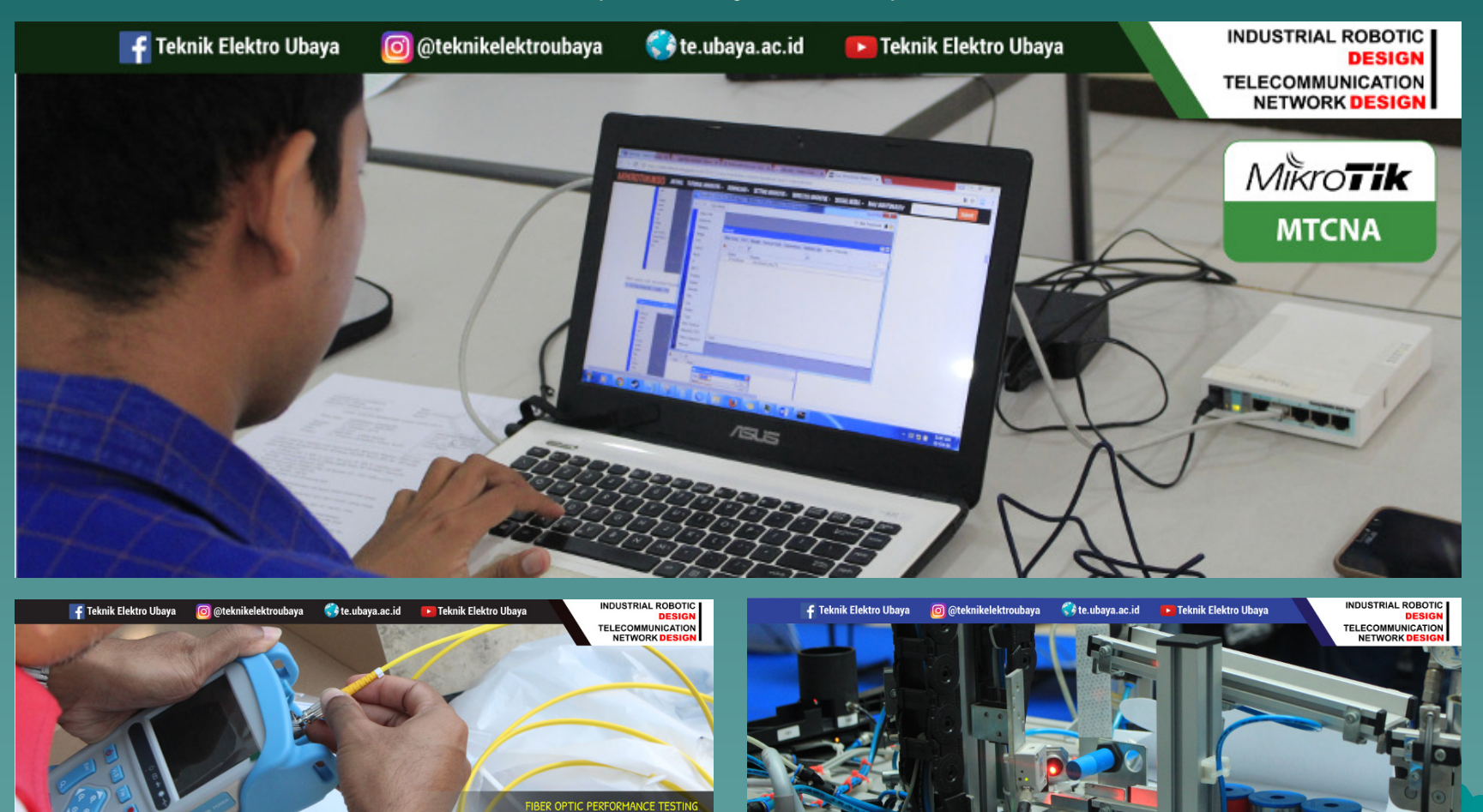

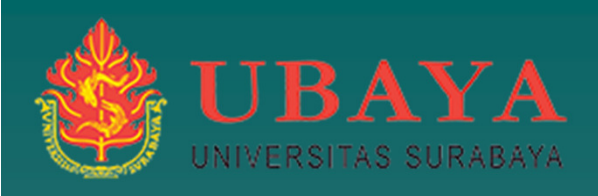

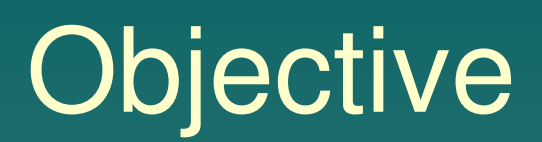

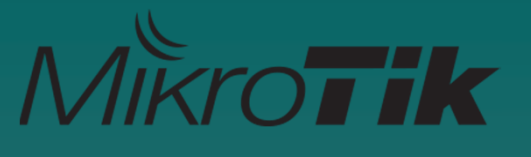

 To help you understand fundamental of Virtual Local Area Network (VLAN) and implementation in MikroTik router To explain a few example of implementation of Vlan in Wireless dan Wired Trunk To show the implementation VLAN in Electrical Engineering (EE) - Ubaya

## VLAN (Virtual LAN)

- VLAN is a Layer 2 method that allows multiple Virtual LANs on a single physical interface.
- You can also transport VLANs over wired and wireless links and put multiple VLAN interfaces on a single wireless interface

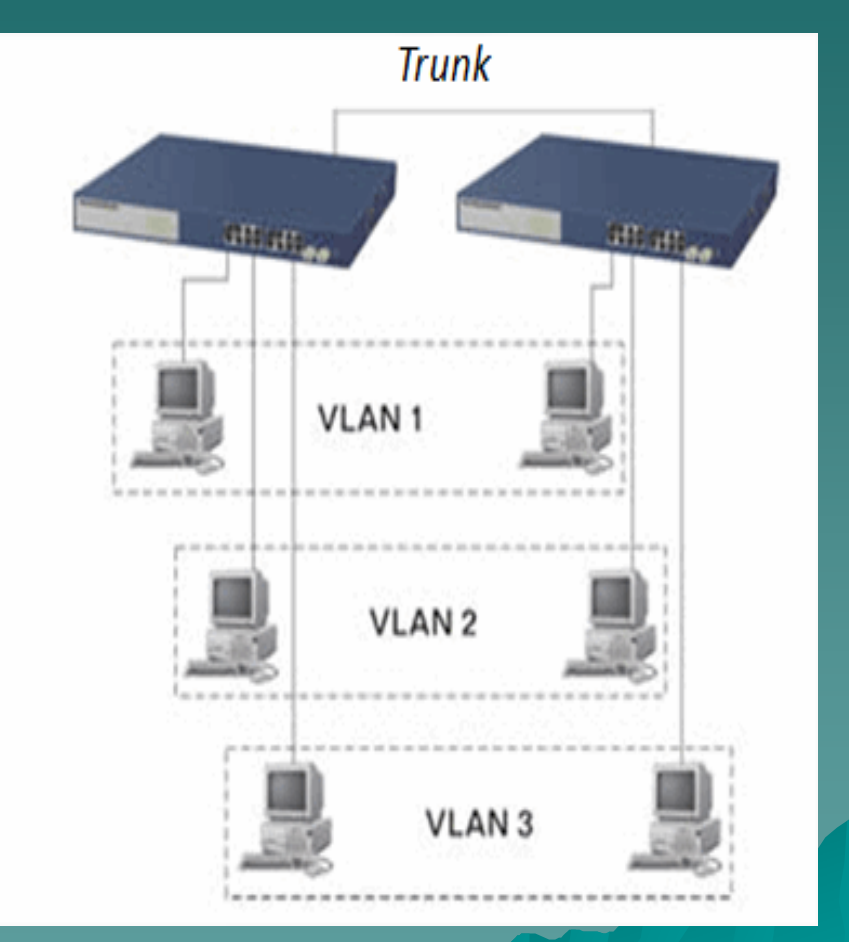

# VLAN

 Each VLAN is treated as a separate subnet. It means that by default, a host in a specific VLAN cannot communicate with a host that is a member of another VLAN, although they are connected in the same switch.

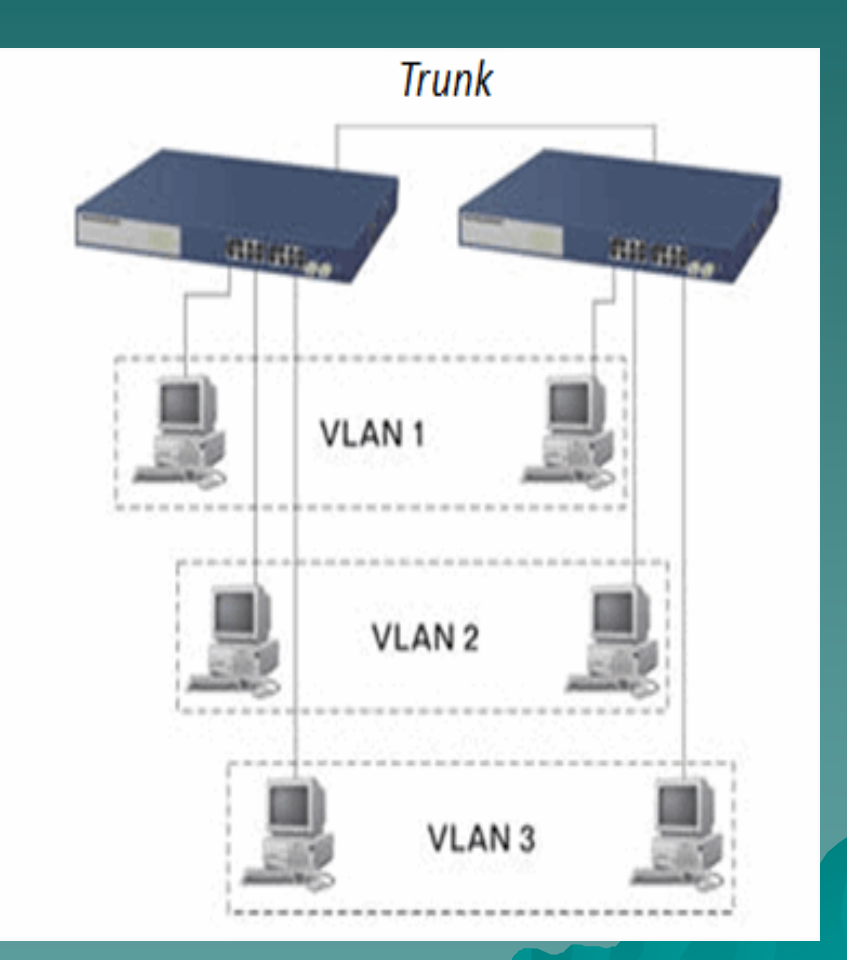

# Why VLAN ?

- We can create multiple LAN in a single physical interface, so we will have multiple broadcast domain in a single physical interface
- We can manage the local network more simple and manage the different network in one single interface
- We can create multiple vlan-id in one interface (Trunk) OR multiple interface for one vlan-id (Access)

## IEEE 802.1Q

- IEEE 802.1Q is a standardized encapsulation protocol that defines how to insert (tagged) a four-byte VLAN identifier into Ethernet header.
- RouterOS supports up to 4095 VLAN interfaces, each with a unique VLAN ID, per interface (exception: 0,1 and 4095)

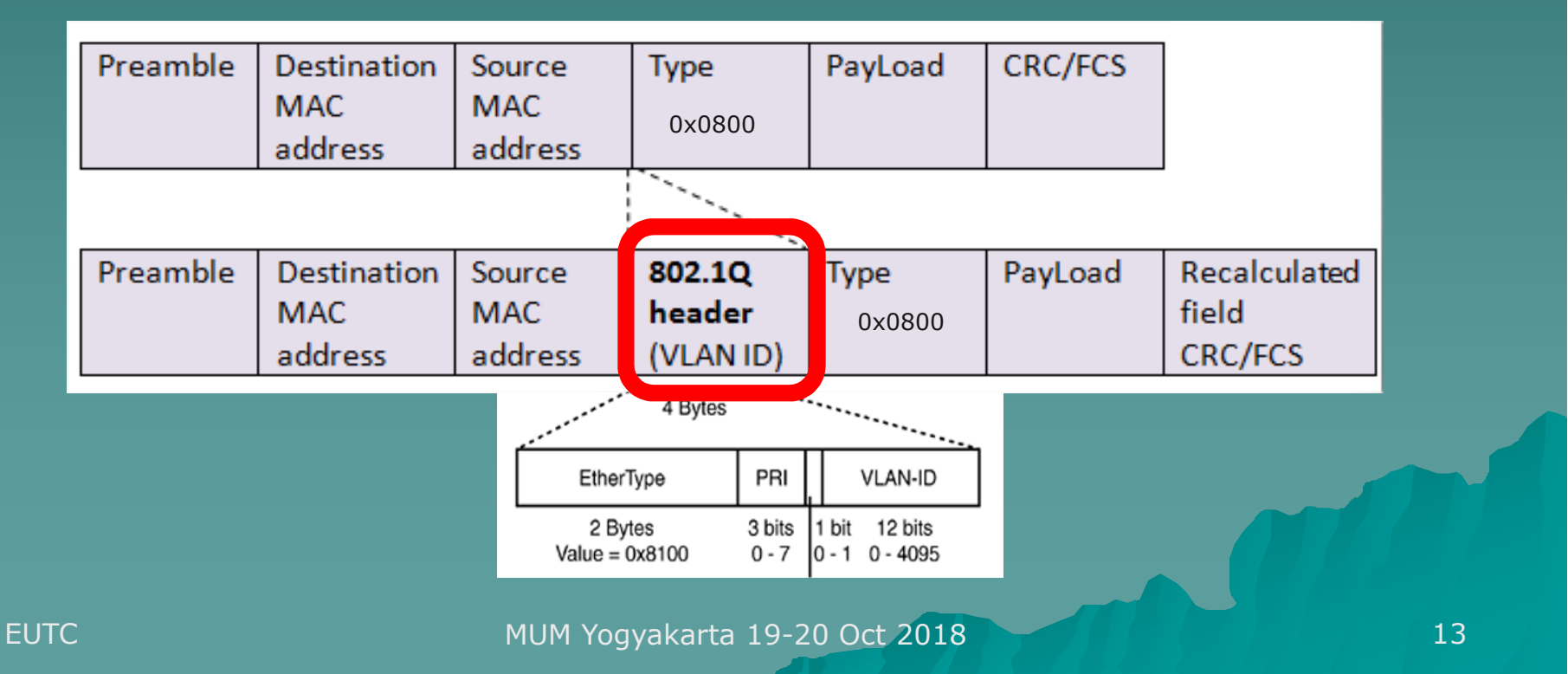

# IEEE 802.1Q

# Tagged

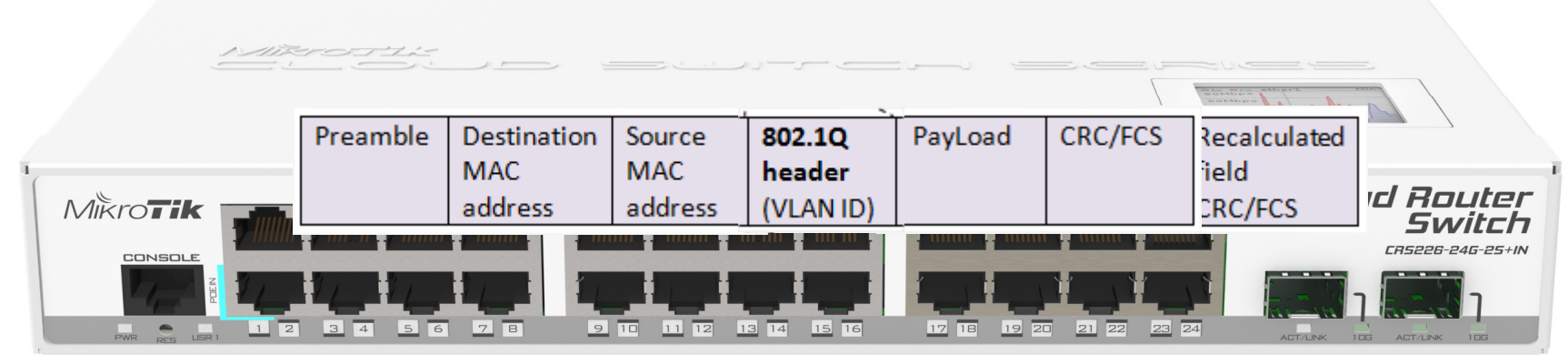

# **UnTagged**

#### Ether Type: 0x0800 (IP4), 0x8100 (802.1Q)

MUM Yogyakarta 19-20 Oct 2018

EUTC

# **VLAN Access and Trunk**

#### A trunk carries Tagged packets between switches and/or router.

TRUNK (VLAN 10, VLAN 20, VLAN 30)

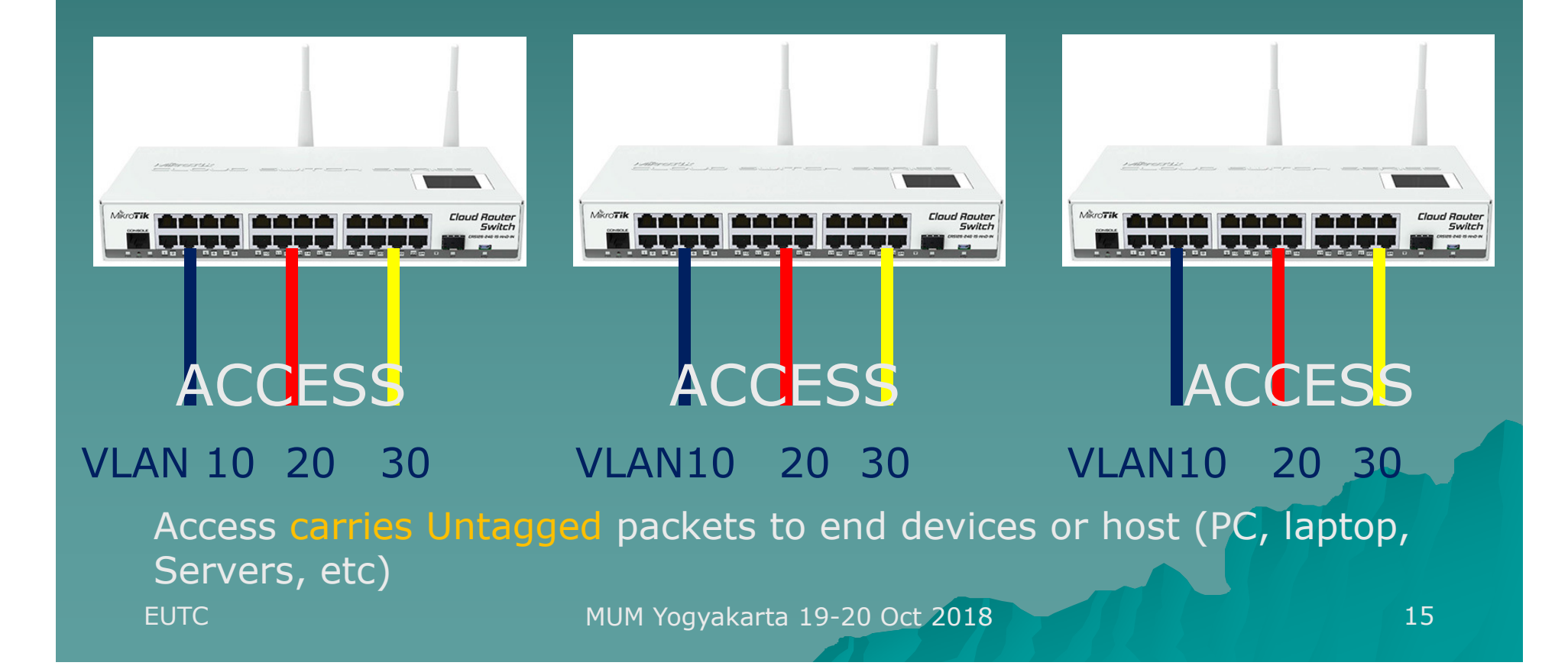

### VLAN Access and Trunk

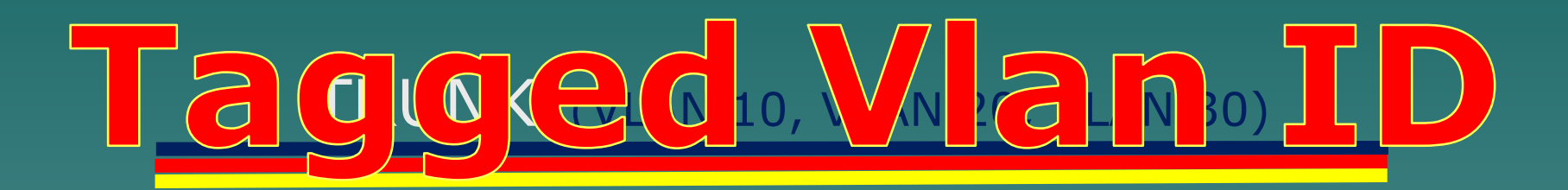

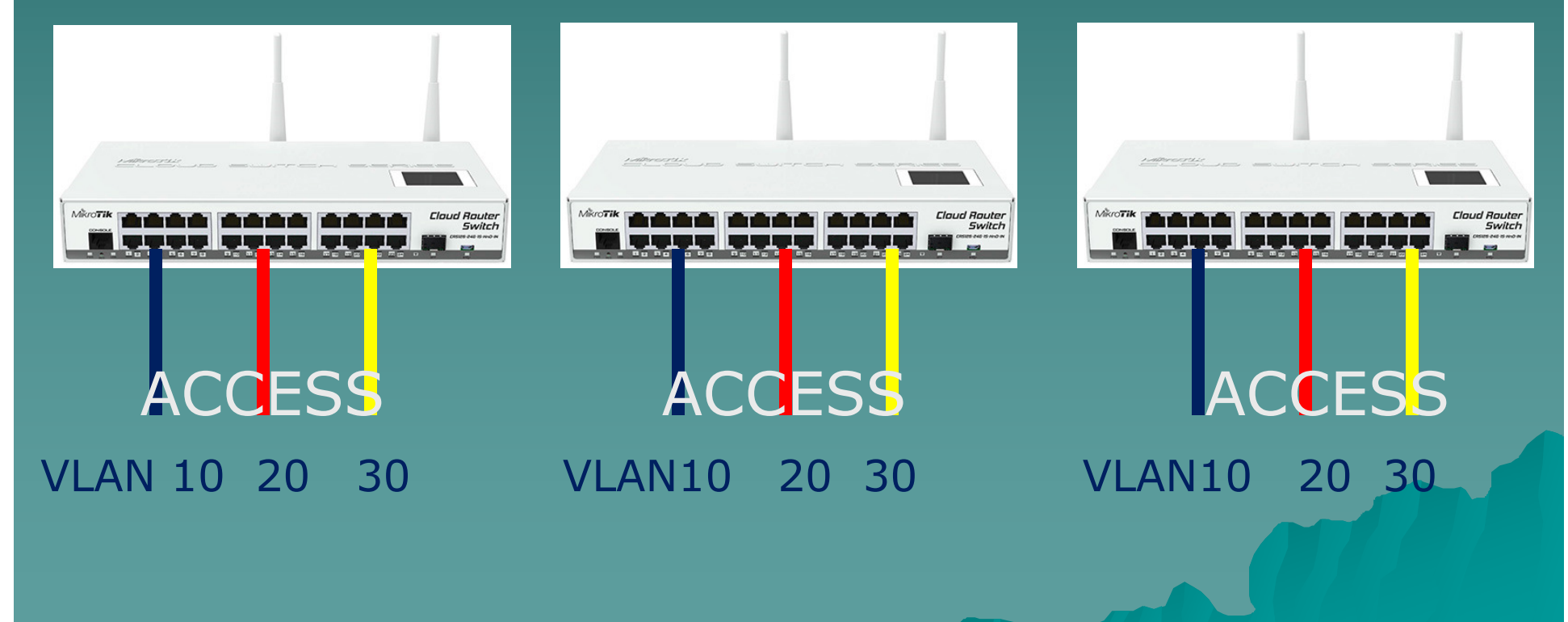

## VLAN Access and Trunk

#### TRUNK (VLAN 10, VLAN 20, VLAN 30)

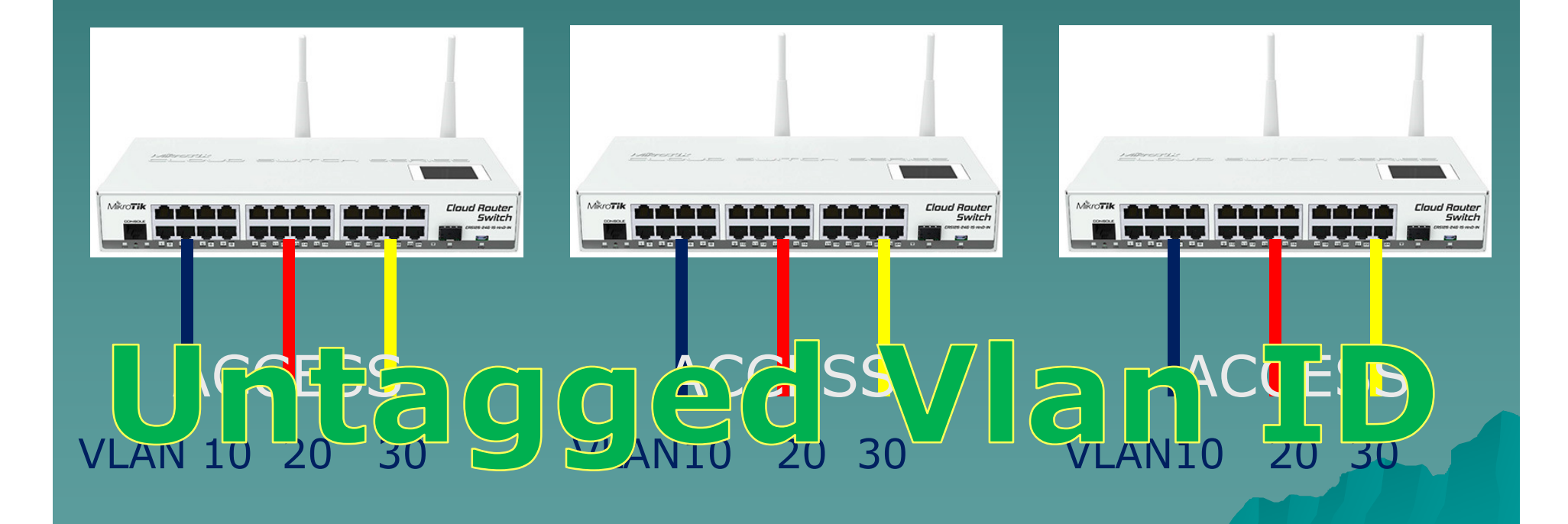

# Tagged and Untagged Vlan ID

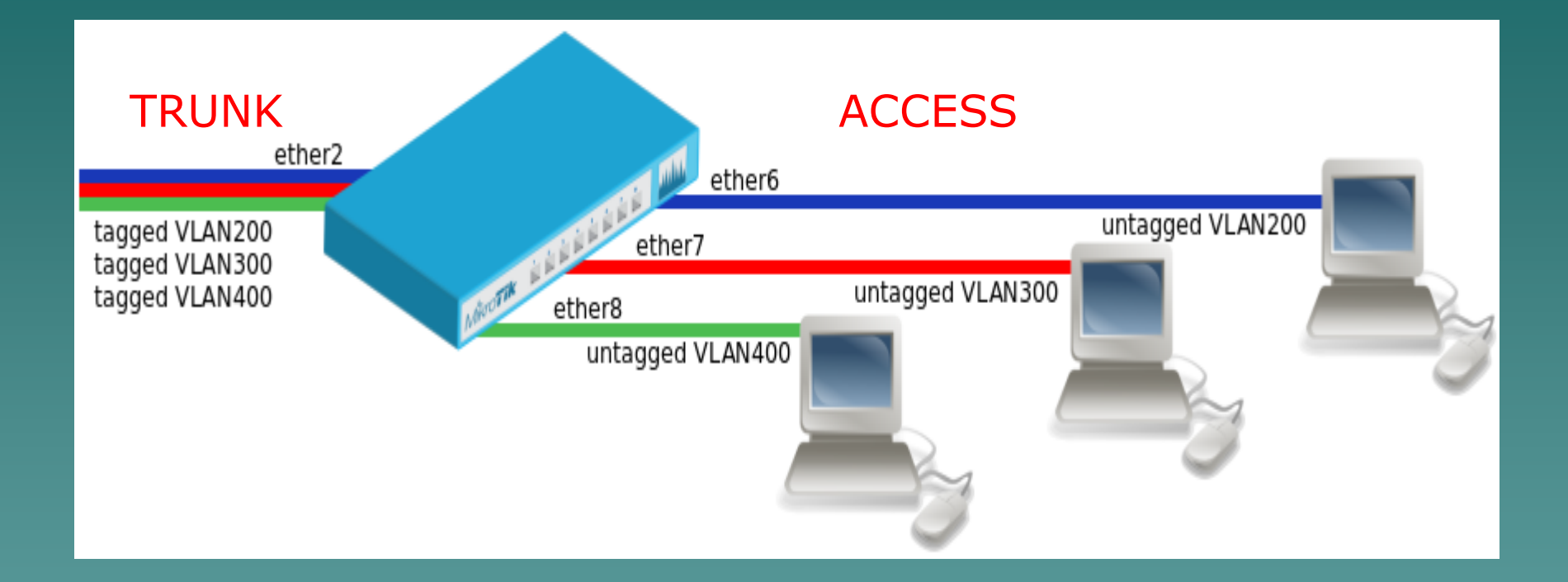

### Vlan ID: Tagged on Trunk, then Untagged on Access

# How to VLAN?

- 1. Create bridges for Trunk and bridges for each Access
- 2. Add Interfaces VLAN on the Trunk Bridge and put ethernet (tagged) port into Trunk Bridge Port
- 3. Add untagged vlan interface and ethernet (untagged) ports into Access Bridges Port.

# 1) Create Bridges

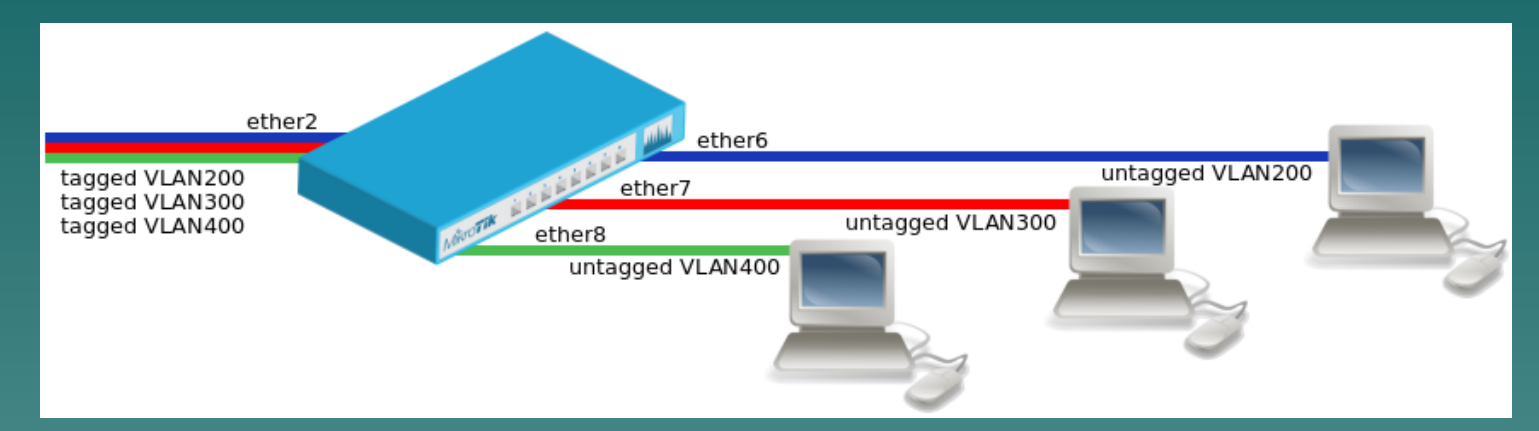

# Create bridges for Trunk and bridges for each Access

/interface bridge add fast-forward=no name=bridge-trunk add fast-forward=no name=bridge-vlan200 add fast-forward=no name=bridge-vlan300 add fast-forward=no name=bridge-vlan400

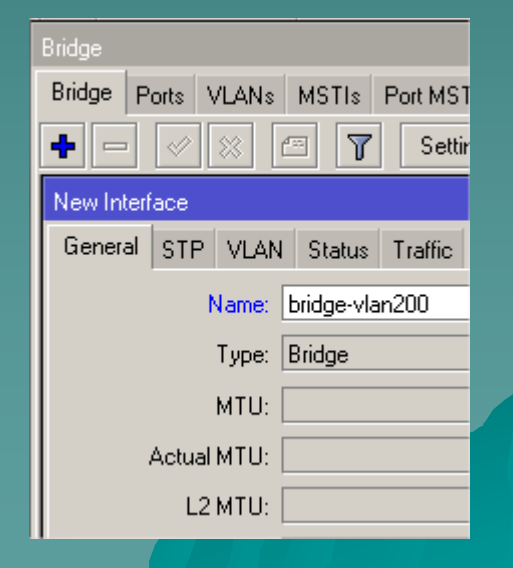

# 2) Create VLAN @BridgeTrk

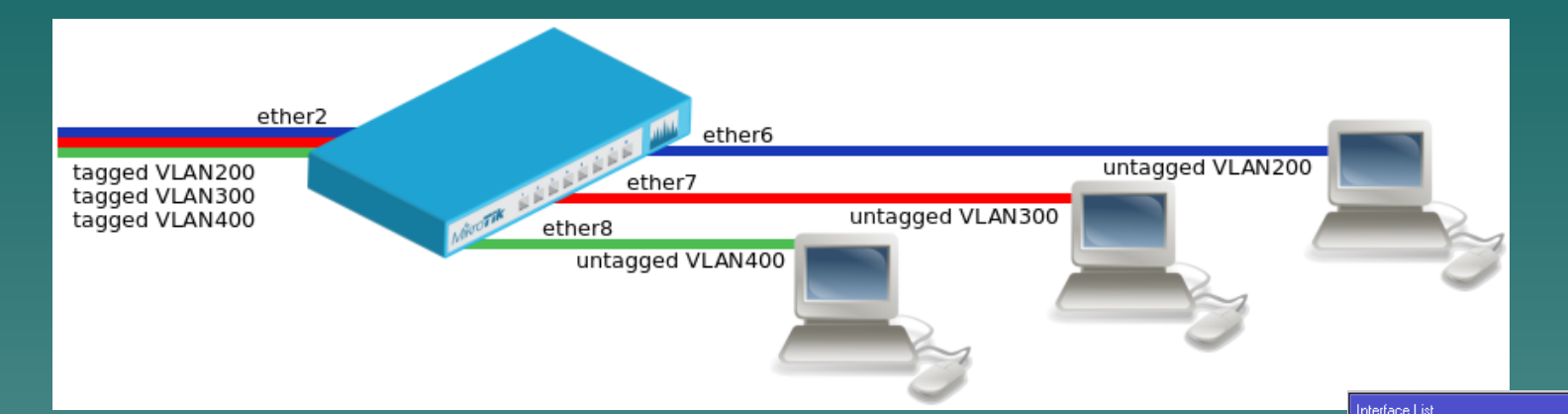

#### Add Interfaces VLAN on the Trunk Bridge and put ethernet (tagged) port into Trunk Bridge Port

/interface vlan add interface=bridge-trunk name=eth2-vlan200 vlan-id=200 add interface=bridge-trunk name=eth2-vlan300 vlan-id=300 add interface=bridge-trunk name=eth2-vlan400 vlan-id=400

/interface bridge port add bridge=bridge-trunk interface=ether2

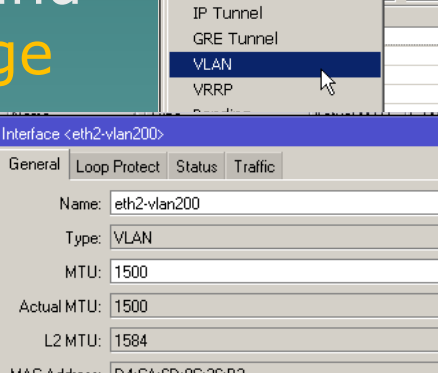

FoIP Tunnel

Interface Interface List Ethernet EoIP Tu

Deter

L2 MTU: 1584 MAC Address: D4:CA:6D:0C:26:B2 ARP: enabled ARP Timeout: VLAN ID: 200 Interface: bridge-trunk

Ŧ

# 3) Untagged VLAN @BridgeAcc

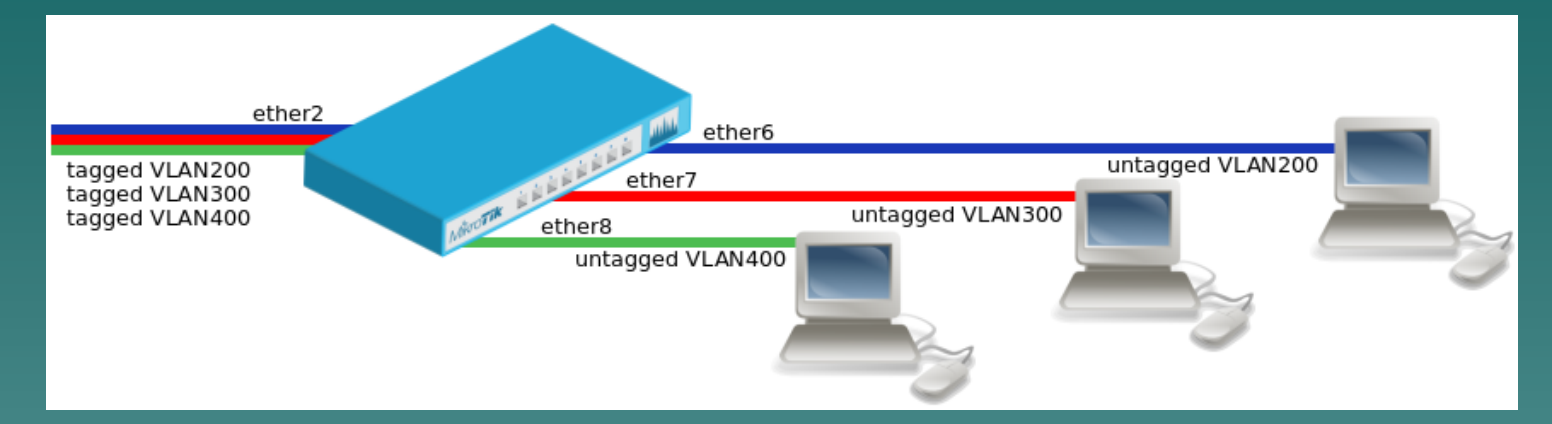

# Add untagged vlan interface and ethernet (untagged) ports into Access Bridges Port.

|      |                                                                                                |   | Bridge Port <ether6></ether6> | Bridge Port <eth2-vlan200></eth2-vlan200> |                |  |
|------|------------------------------------------------------------------------------------------------|---|-------------------------------|-------------------------------------------|----------------|--|
|      | /interface bridge port                                                                         |   | General STP VLAN              | General 🤅                                 | STP VLAN Sta   |  |
|      | add bridge=bridge-vlan200 interface=eth2-vlan200<br>add bridge=bridge-vlan200 interface=ether6 |   | Interface: ether6             | Interface:                                | eth2-vlan200   |  |
|      | add bridge=bridge-vlan300 interface=eth2-vlan300<br>add bridge=bridge-vlan300 interface=ether7 |   | Bridge: bridge-vlan20         | Bridge:                                   | bridge-vlan200 |  |
|      | add bridge=bridge-vlan400 interface=eth2-vlan400<br>add bridge=bridge-vlan400 interface=ether8 |   | Horizon: Learn: auto          | Horizon:<br>Learn:                        | auto           |  |
|      |                                                                                                | L |                               |                                           | ····           |  |
| EUTC | MUM Yoqyakarta 19-20 Oct                                                                       | 2 | 018                           |                                           | 22             |  |

### Bridge VLAN Filtering (since RouterOS 6.41 AND support Hardware Offload)

1. Create a bridge with disabled vlanfiltering (no)

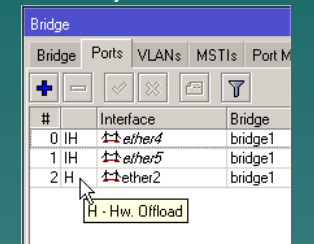

- 2. Add Bridge Ports and specify PVID for VLAN access ports to assign their untagged traffic to the intended VLAN.
- 3. Add Bridge VLAN entries and specify tagged and untagged ports in them.
- 4. In the end, when VLAN configuration is complete, enable vlan-filtering.

nterface <bridge1> General STP VLAN Status Traffic VLAN Filtering PVID: 1

https://wiki.mikrotik.com/wiki/Manual:Interface/Bridge

# Bridge VLAN Filtering

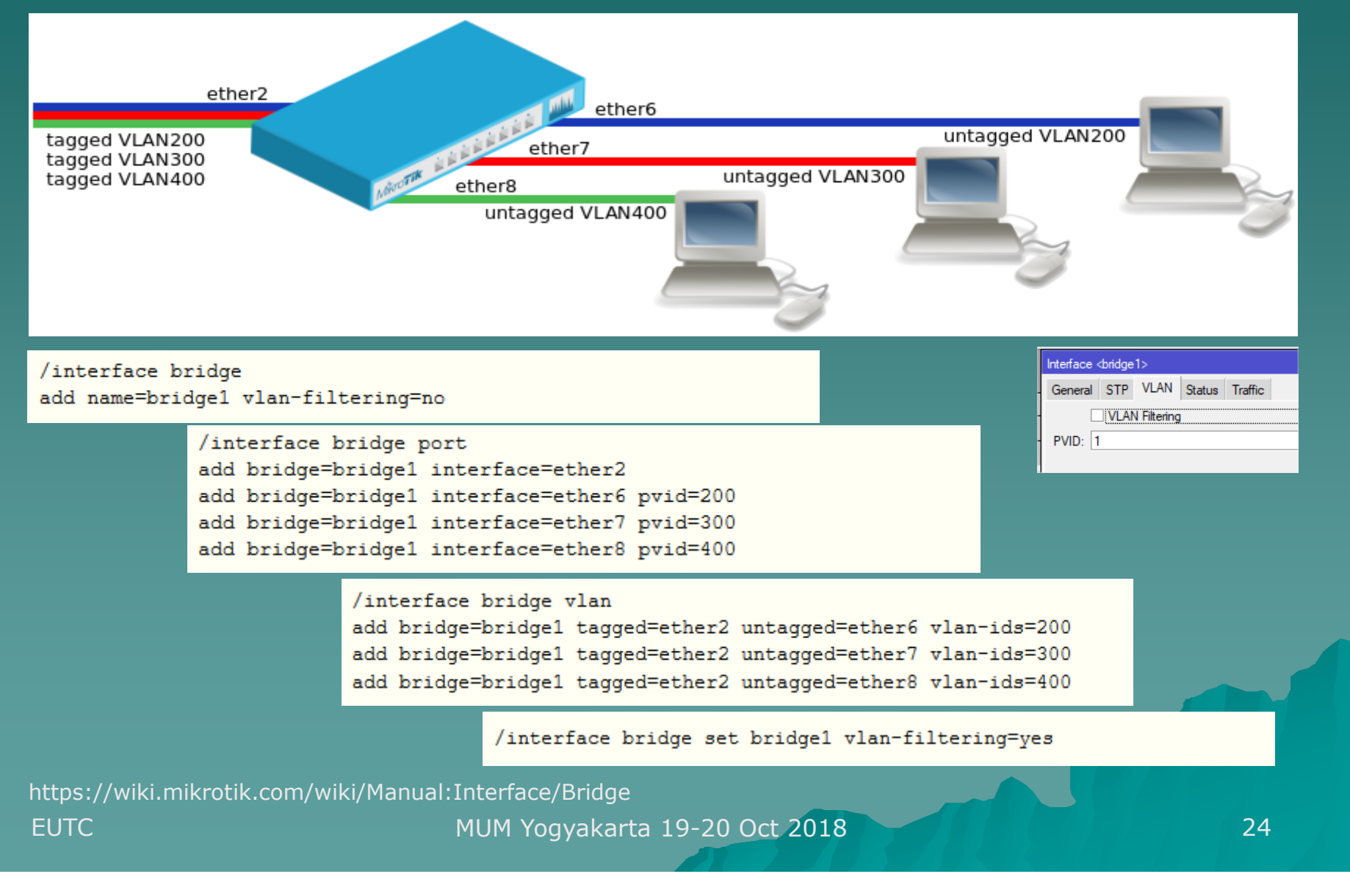

# **Reading Suggestion**

- https://wiki.mikrotik.com/wiki/Manual:Interface/ Bridge#Bridge\_VLAN\_Filtering (edited 8 October 2018)
- https://wiki.mikrotik.com/wiki/Manual:Interface/ Bridge#Management\_port (edited 8 October 2018)
- https://wiki.mikrotik.com/wiki/Manual:Layer2\_mi sconfiguration (edited 22 Agustus 2018)
- Youtube: <u>https://www.youtube.com/watch?v=ZM</u> <u>Mpza-O7\_w</u> (VLAN processing in New bridge implementation by: Andis Arins, April 2018)

### Hybrid VLAN Ports

 An Hybrid Vlan port is a special mode that allow untagged and tagged packets on the same port.

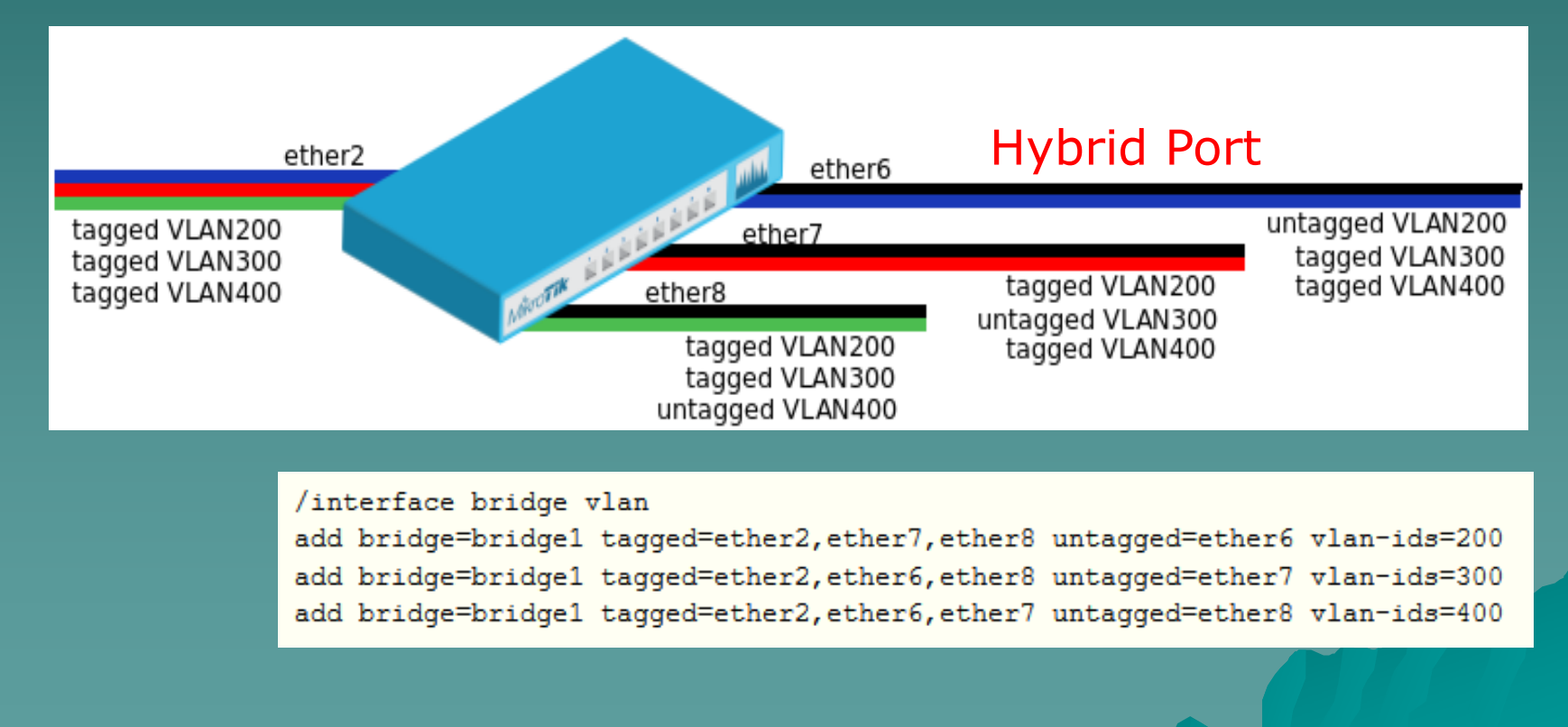

# Inter VLAN Routing

- Routing process between VLANs is called Inter-VLAN Routing. Communication between VLAN must be Routed.
- Configure VLAN interfaces on the bridge1 to allow handling of tagged VLAN traffic at routing level

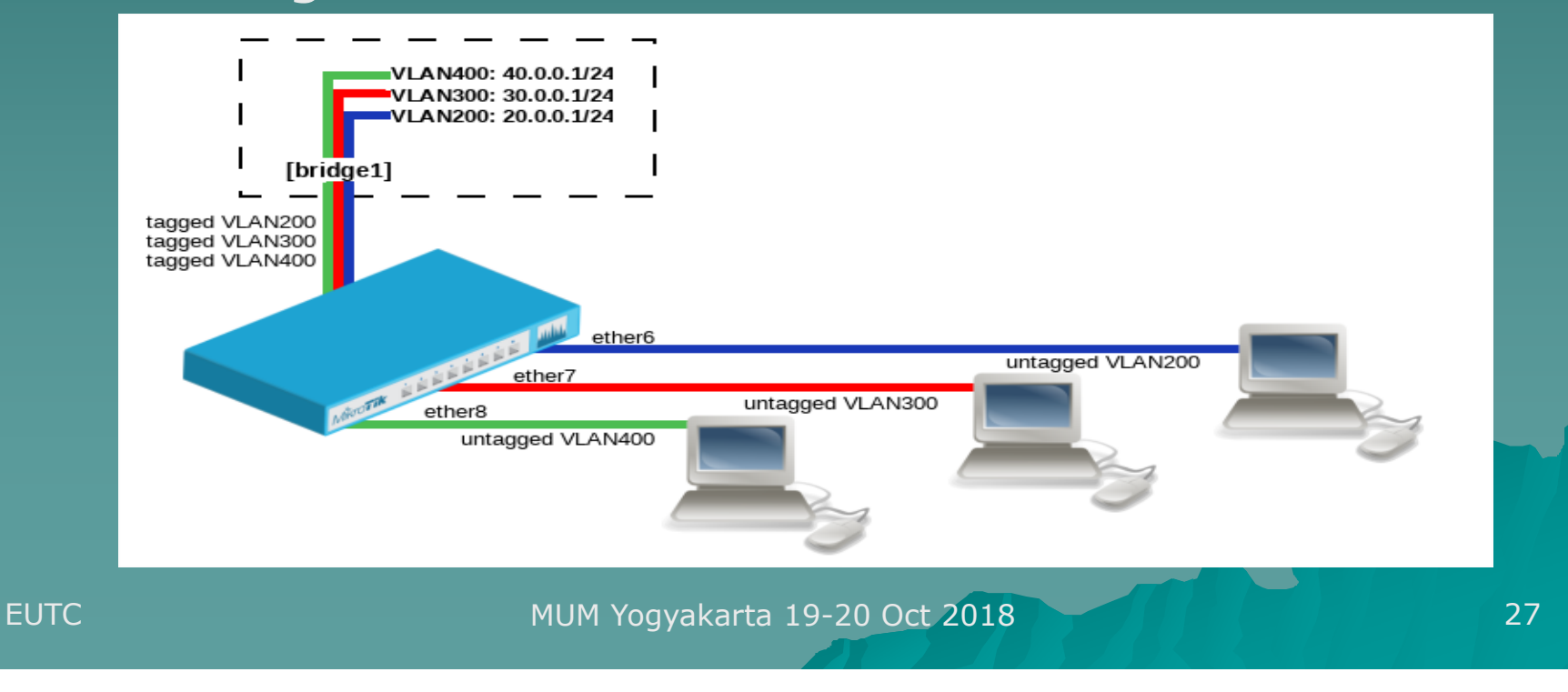

## Wired Trunk

#### Vlan 110 (wireless)

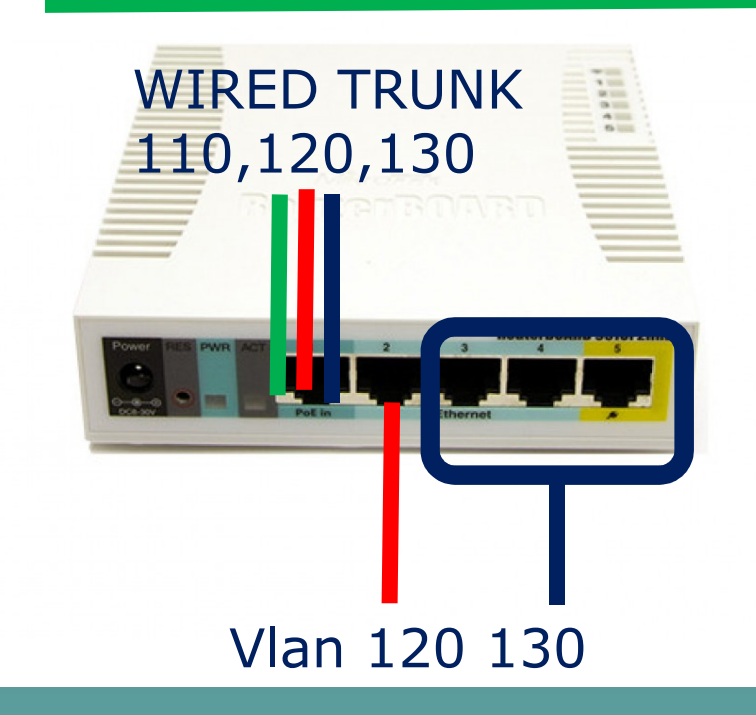

WIRED TRUNK: Ether 1: Vlan ID 110,120,130

ACCESS PORTS Vlan: Wlan 1: 110: 192.168.110.0/24 Ether 2: 120: 192.168.120.0/24 Ether 3-5: 130: 192.168.130.0/24

### Wireless Trunk

# WIRELESS TRUNK 110,120, 130

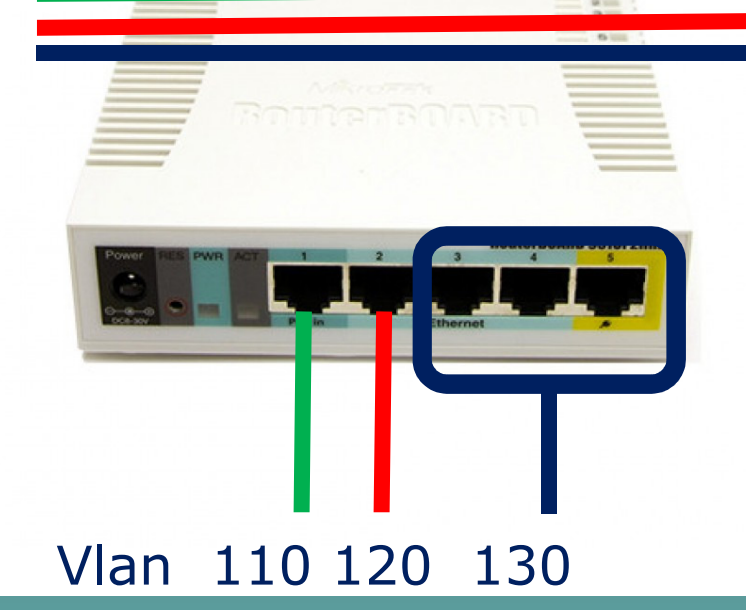

WIRELESS TRUNK: Wlan1 : VLan 110,120,130: 192.168.100.0/24

ACCESS PORTS Vlan: Ether 1: 110: 192.168.110.0/24 Ether 2: 120: 192.168.120.0/24 Ether 3-5: 130: 192.168.130.0/24

### 1) Create Bridges

Create bridges for trunk and bridges for each access VLAN

/interface bridge
add fast-forward=no name=bridge1trunk
add fast-forward=no name=bridge2vlan110
add fast-forward=no name=bridge2vlan120
add fast-forward=no name=bridge2vlan130

# 2) Create VLAN @BridgeTrk

Add Interfaces VLAN on the Trunk Bridge and put ethernet/wlan (tagged) port into Trunk Bridge Port Give Name and unique VLAN ID (ex:110, not 0,1 or 4095)

/interface vlan

add interface=bridge1trunk name=vlan110 vlan-id=110 add interface=bridge1trunk name=vlan120 vlan-id=120 add interface=bridge1trunk name=vlan130 vlan-id=130 /interface bridge port

add bridge=bridge1trunk interface=wlan1

TRUNK

# 3) Untagged VLAN @BridgeAcc

Add untagged vlan interface and ethernet (untagged) ports into Access Bridges Port.

#### /interface bridge port

add bridge=bridge2vlan110 interface=vlan110 add bridge=bridge2vlan120 interface=ether2 add bridge=bridge2vlan120 interface=vlan120 add bridge=bridge2vlan130 interface=ether3 add bridge=bridge2vlan130 interface=ether4 add bridge=bridge2vlan130 interface=ether5

#### ACCESS

## VLAN in MikroTik

| Interface List                                                                     |              |              |                            |                     |                |  |  |  |  |  |  |
|------------------------------------------------------------------------------------|--------------|--------------|----------------------------|---------------------|----------------|--|--|--|--|--|--|
| Interface List Ethernet EoIP Tunnel IP Tunnel GRE Tunnel VLAN VRRP Bonding LTE     |              |              |                            |                     |                |  |  |  |  |  |  |
| 💠 🗕 💉 🗶 🗂 🍸 Detect Internet                                                        |              | Find         |                            |                     |                |  |  |  |  |  |  |
| Name 🛆 Type Actual MTU L2 MTU                                                      | × Bridge     |              |                            |                     |                |  |  |  |  |  |  |
| R 4⊐tbridge1trunk Bridge 1500 1600<br>RS ≪pvlan110 VLAN 1500 1596                  | Driden Po    | te MANIA MOT |                            | deal III            |                |  |  |  |  |  |  |
| RS 🚸 vlan120 VLAN 1500 1596                                                        | Blidge 10    |              |                            |                     |                |  |  |  |  |  |  |
| R ⊈tabridge2vlan110 VLAN<br>R ⊈tabridge2vlan110 Bridge Interface <∨lan110>         | + -          | V X 🖻        | T                          |                     |                |  |  |  |  |  |  |
| R ⊈thridge2vlan120 Bridge<br>R ⊈thridge2vlan130 Bridge General Loop Protect Status | Traffic # Ir | nterface A   | Bridge A                   | Horizo              |                |  |  |  |  |  |  |
| S <i>ether1 Ethern</i>                                                             | 0 4          | ⊐twlan1      | bridge1trunk               |                     |                |  |  |  |  |  |  |
| RS ≼i≯ether2 them Name: Vian110                                                    | 1 IH 🚺       | ⊉ether1      | bridge2vlan110             |                     |                |  |  |  |  |  |  |
| S <>ether4 Ethern Type: VLAN                                                       | 2 1          | ⊉vlan110     | bridge2vlan110             |                     |                |  |  |  |  |  |  |
| S ≰≱ether5 Ethern<br>BS ∰wlen1 Witkley MTU: 1500                                   | 3 4          | ⊐tether2     | bridge2vlan120             |                     |                |  |  |  |  |  |  |
|                                                                                    | 4 4          | ≄vlan120     | bridge2vlan120             |                     |                |  |  |  |  |  |  |
| Actual MTU: 1500                                                                   | 51 4         | ≇elher3      | bridge2vlan130             |                     |                |  |  |  |  |  |  |
| L 2 MTU: 1596                                                                      | 71 4         | 🕸 ether4     | bridge2vlan130             |                     |                |  |  |  |  |  |  |
|                                                                                    | 81 4         | ⊉ether5      | bridge2vlan130             |                     |                |  |  |  |  |  |  |
| MAC Address: 4C:5E:0C:5F:D3:3                                                      |              | r⊉vlan130    | bridge2vlan130             |                     |                |  |  |  |  |  |  |
| ARP: enabled                                                                       |              |              |                            |                     |                |  |  |  |  |  |  |
|                                                                                    |              |              | Address List               |                     |                |  |  |  |  |  |  |
| AUP Timeouc                                                                        |              |              | +- ~ ×                     | T                   | Find           |  |  |  |  |  |  |
| VLAN ID: 110                                                                       |              |              | Address                    | ∠ Network           | Interface 💌    |  |  |  |  |  |  |
| Interfaces bidgette mis                                                            |              |              | D 🕆 192.168.100.           | 99/24 192.168.100.0 | wlan1          |  |  |  |  |  |  |
|                                                                                    |              |              | ₱ 192.168.110.             | 1/24 192.168.110.0  | bridge2vlan110 |  |  |  |  |  |  |
|                                                                                    | ]            |              | <b>1 1 1 1 1 1 1 1 1 1</b> | 1724 192.168.120.0  | bridge2vlan120 |  |  |  |  |  |  |
|                                                                                    |              |              | T 132.100.130.             | 1724 132,100,130,0  | d d            |  |  |  |  |  |  |
|                                                                                    |              |              |                            |                     | þc             |  |  |  |  |  |  |

### Wireless Trunk

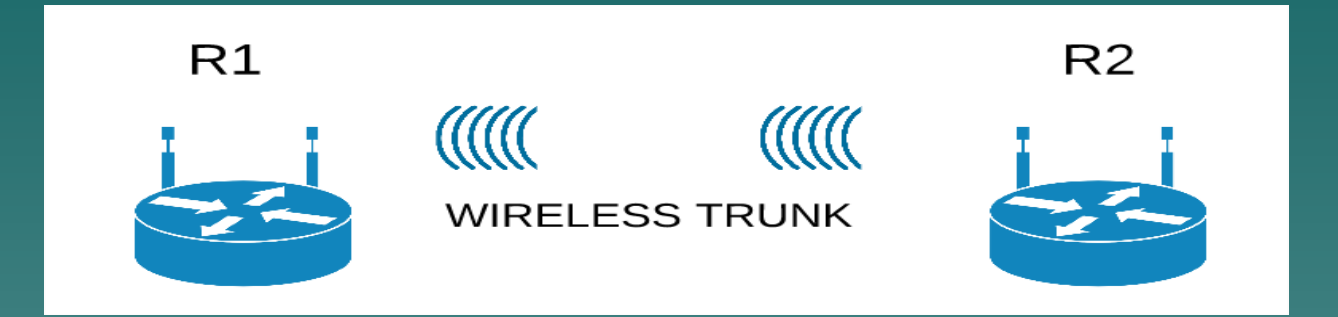

Wireless Bridge (AP-Bridge, Station-Bridge) -> bridge to ethernet, etc
Wireless Distribution System -> Roaming
Wireless Repeater -> Extend Range
Tunnel (EoIP, PPTP with BCP) -> Secured Tunneling

# Wireless Bridge

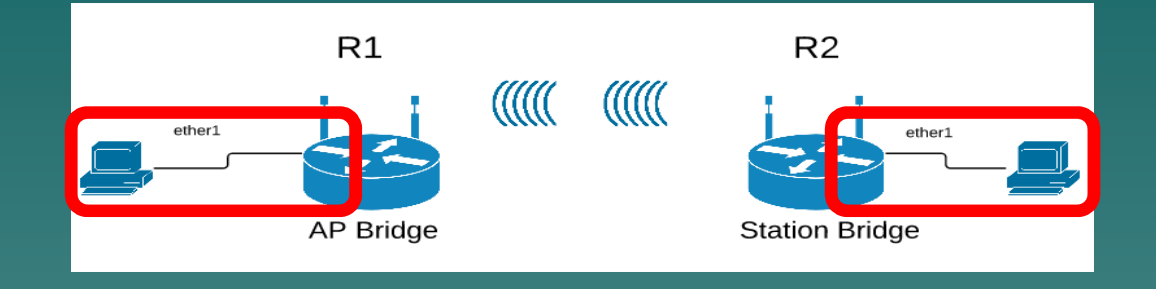

#### **R1**

Act as usual AP Bridge with specific Band Frequency, SSID and Security Profile Bridge between wlan and ethernet R2 Act as Station bridge for selected Access Point (AP) Bridge between wlan and ethernet

# Bridge VLAN on Wireless Bridge

It is done by creating Vlan Interface (Vlan110, Vlan 120, Vlan 130) on Wireless-Bridge (ie: bridge2wlan-ether)

/interface vlan add interface=bridge2wlan-ether name=vlan110 vlan-id=110 add interface=bridge2wlan-ether name=vlan120 vlan-id=120 add interface=bridge2wlan-ether name=vlan130 vlan-id=130

/interface bridge port
add bridge=bridge2wlan-ether interface=wlan1
#### WDS (Master - Slave)

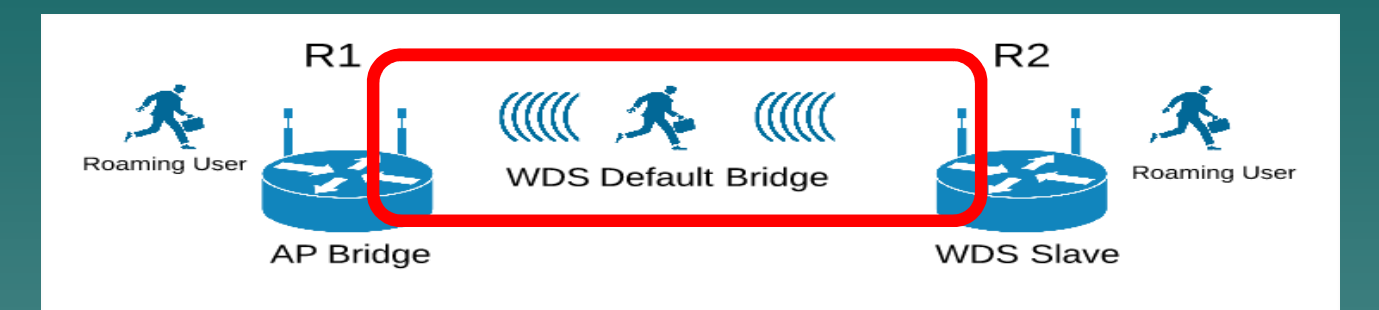

- WDS Master: as AP-Bridge with specific SSID, Band, Freq and Security Profile
- WDS Slave: same as ap-bridge, but scan for AP with the same ssid and establishes WDS link.
- WDS Master and Slave MUST BE Bridge into WDS Default Bridge

#### Create WDS Bridge

 Create WDS Default bridge with specific name, like: bridge2wds for both Master WDS and Slave WDS

| Bridge                           | Bridge                  |                  |                                     |                                 |        |                  |                   |      |       |     |    |  |
|----------------------------------|-------------------------|------------------|-------------------------------------|---------------------------------|--------|------------------|-------------------|------|-------|-----|----|--|
| Bridge                           | Bridge Ports VLANs      |                  |                                     | MSTIs Port MST Over             |        |                  | ers N/            | AT I | Hosts | MDB |    |  |
| +                                | 🕂 🗕 🖌 🗶 🗂 🍸 Settings    |                  |                                     |                                 |        |                  |                   |      |       |     |    |  |
| 1                                | Name                    | 1                | Туре                                |                                 |        | L2 MTU           | Τx                |      |       |     | Rx |  |
| R 4                              | t≄bridge2               | 2wds             | Interface <bridge2wds></bridge2wds> |                                 |        |                  |                   |      |       |     |    |  |
| R :                              | ±≏bridgev<br>⊈t∿bridgev | /lan10<br>/lan20 | Genera                              | General STP VLAN Status Traffic |        |                  |                   |      |       |     |    |  |
| R                                | <b>⊈t</b> bridgev       | /lan30           |                                     | Name: bridge2wds                |        |                  |                   |      |       |     |    |  |
|                                  |                         |                  |                                     |                                 | Туре:  | Bridge           |                   |      |       |     |    |  |
|                                  |                         |                  |                                     |                                 | MTU:   |                  |                   |      |       |     | •  |  |
| ◆<br>4 items out of 12 (1 select |                         |                  |                                     | Actual                          | MTU:   | 1500             |                   |      |       |     |    |  |
|                                  |                         |                  | L2 MTU:                             |                                 |        | 1600             |                   |      |       |     |    |  |
|                                  |                         |                  |                                     | MAC Address:                    |        |                  | CC:2D:E0:4E:10:82 |      |       |     |    |  |
|                                  |                         |                  | ARP:<br>ARP Timeout:                |                                 |        | enabled <b>T</b> |                   |      |       |     | ₹  |  |
|                                  |                         |                  |                                     |                                 |        |                  |                   |      |       |     | •  |  |
| [admi:                           | n@wds-s                 | lave]            | Admin.                              | MAC Ad                          | dress: |                  |                   |      |       |     | •  |  |
|                                  |                         |                  |                                     |                                 |        |                  |                   |      |       |     |    |  |

#### Create WDS Master

 Enable Wlan as AP-Bridge with specific Security Profile
 In tab WDS, set WDS mode Static

 Set WDS Default Bridge to created bridge before (ie: bridge2wds).

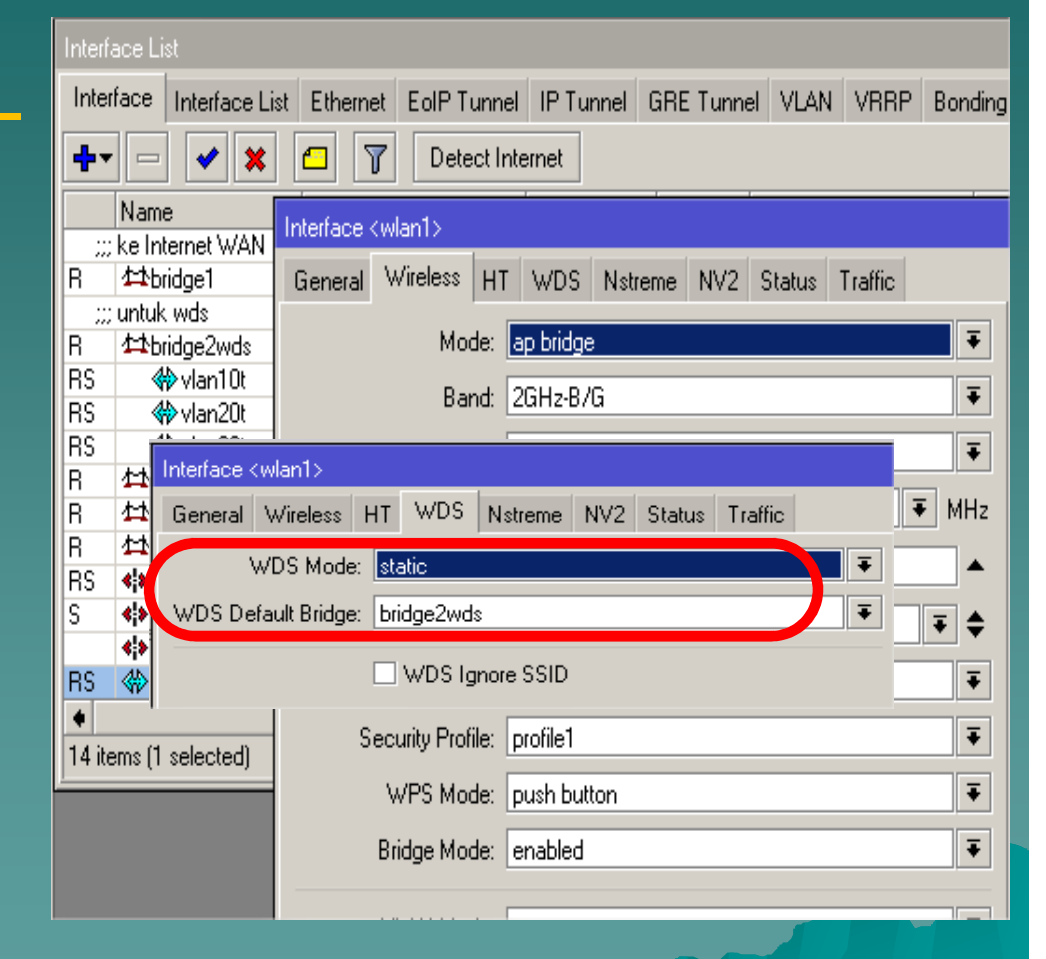

#### Create WDS Master

 In Wireless Menu at Wifi Interface Add (+) WDS Interface on Wlan as Master Interface
 Fill WDS Address for WDS Slave MAC Address

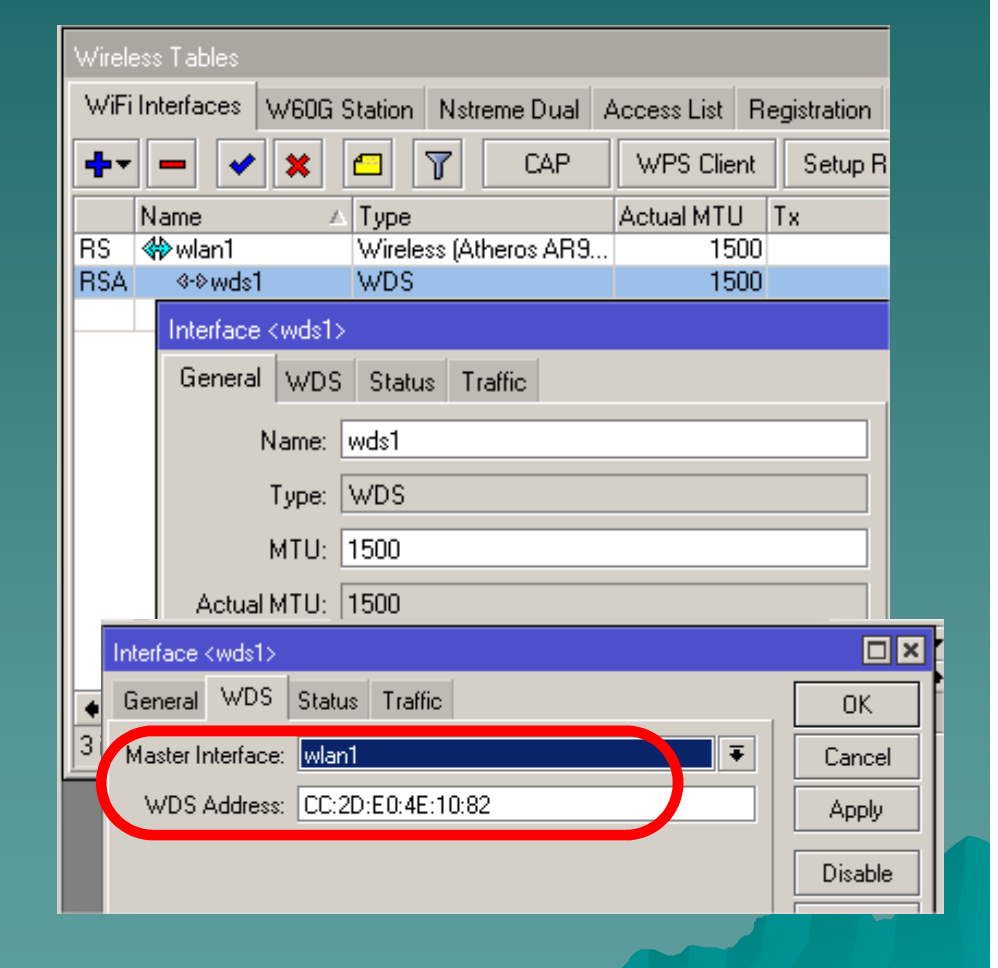

#### Create WDS Slave

 Enable Wlan as WDS-Slave
 Tab WDS, set WDS mode Static
 Set WDS Default Bridge to created bridge before (ie: bridge2wds).

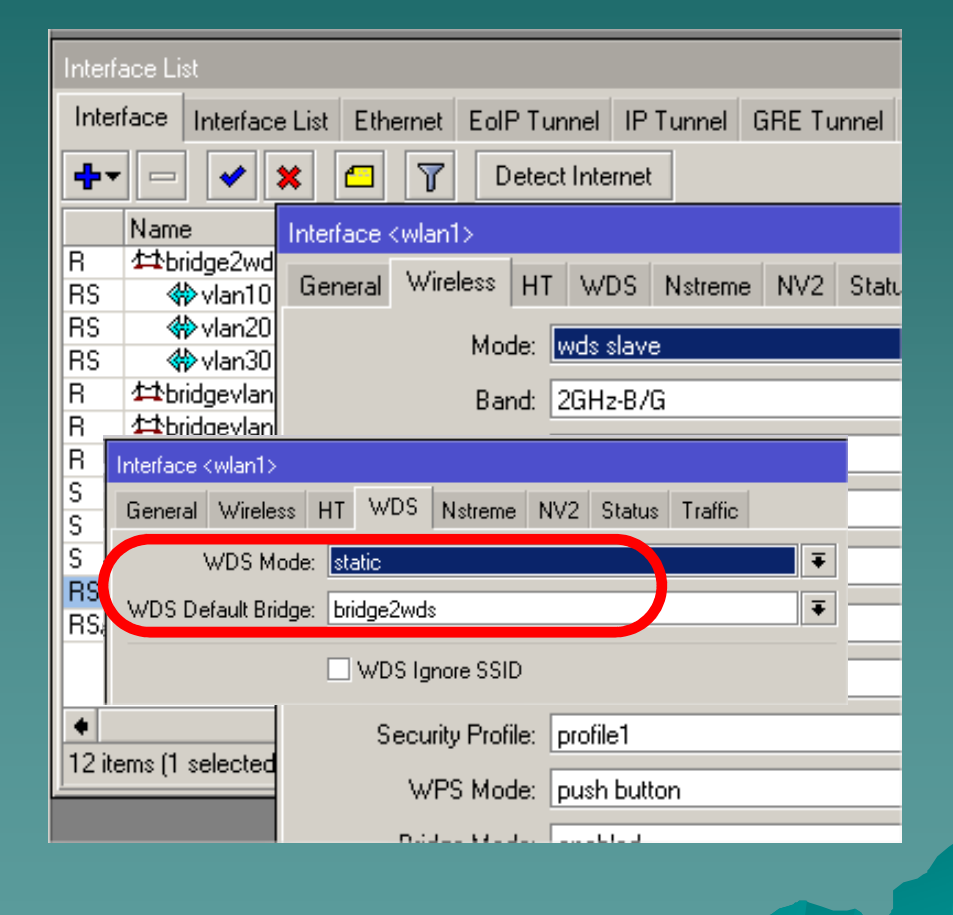

#### Create WDS Slave

 In Wireless Menu at Wifi Interface
 Add (+) WDS
 Interface on Wlan as Master Interface
 Fill WDS Address
 for WDS Master
 MAC Address

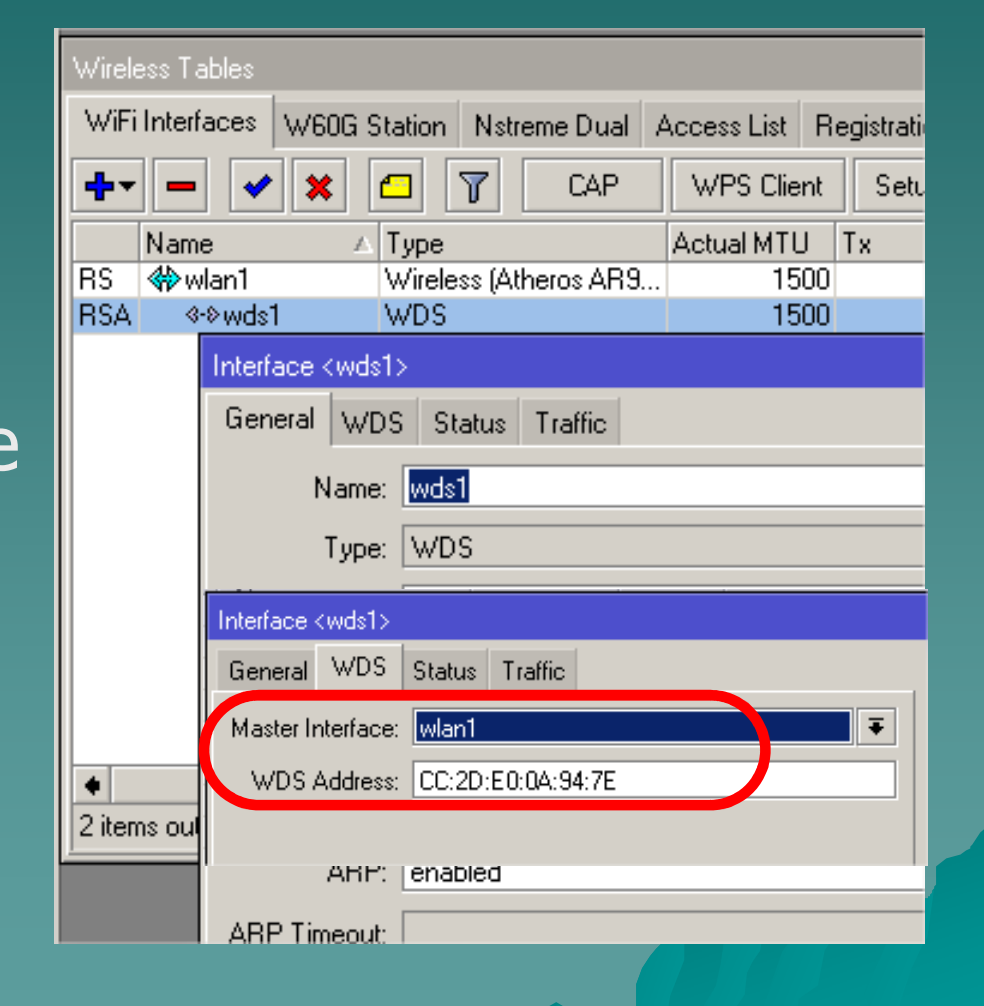

#### RSA (Running, Slave, Active) WDS

| Interface List                     |                       |       |                        |             |            |                |             |        |          |          |   |
|------------------------------------|-----------------------|-------|------------------------|-------------|------------|----------------|-------------|--------|----------|----------|---|
| Inter                              | erface Interface List |       | Ethernet EolP Tunnel I |             | IP Tunne   | nel GRE Tunnel |             | VLAN   | VRRF     | Bonding  | L |
| <b>+</b> -                         |                       | × × [ | - 7                    | Detect Inte | met        |                |             |        |          |          |   |
|                                    | Name 🛆                |       | Туре                   | Actual M    | Actual MTU |                | .2 MTU   Tx |        | Rx       |          |   |
|                                    | <b>∛</b> ≯ether15     |       | Ethernet               |             | 1500       |                |             | 0 bps  | О Бр     | S        |   |
|                                    | ♦ ether16             |       | Ethernet               |             | 1500       |                |             | 0 bps  | 0 bp     | S        |   |
| S                                  | <b>∛</b> ≯ether17     |       | Ethernet               |             | 1500       |                |             | 0 bps  | 0 bp     | S        |   |
|                                    | <b>≮</b> ≯ether18     |       | Ethernet               |             | 1500       |                |             | 0 bps  | 0 bp     | S        |   |
|                                    | <b>∢i&gt;</b> ether19 |       | Ethernet               |             | 1500       |                |             | 0 bps  | 0 bp     | S        |   |
|                                    | <b>≮</b> ≯ether20     |       | Ethernet               |             | 1500       |                |             | 0 bps  | 0 bp     | S        |   |
|                                    | ether21               |       | Ethernet               |             | 1500       |                |             | 0 bps  | 0 bp     | S        |   |
|                                    | <b>≮</b> ≯ether22     |       | Ethernet               |             | 1500       |                |             | 0 bps  | 0 bp     | S        |   |
|                                    | <b>≮i&gt;</b> ether23 |       | Ethernet               |             | 1500       |                |             | 0 bps  | 0 bp     | S        |   |
|                                    | <b>∢i&gt;</b> ether24 |       | Ethernet               |             | 1500       |                |             | 0 bps  | 0 bp     | S        |   |
|                                    | <b>≮¦&gt;</b> sfp1    |       | Ethernet               |             | 1500       |                |             | 0 bps  | 0 bp     | S        |   |
| R                                  | ₩¢                    | lan1  | Wireless (A            |             | 1500       |                | 525.1       | 7 kbps | 25.5 kbp | S        |   |
| RSĄ                                | 4                     | ∾wds1 | WDS                    |             |            | 1500           | 1600        | 525.1  | 7 kbps   | 25.5 kbp | S |
|                                    |                       |       |                        |             |            |                |             |        |          |          |   |
| R - running, S - slave, A - active |                       |       |                        |             |            |                |             |        |          |          |   |

21 itoms (1 solartad).

#### Bridge VLAN on WDS

It is done by creating Vlan Interface (Vlan10, Vlan 20, Vlan 30) on WDS Bridge Default (ie: bridge2wds)

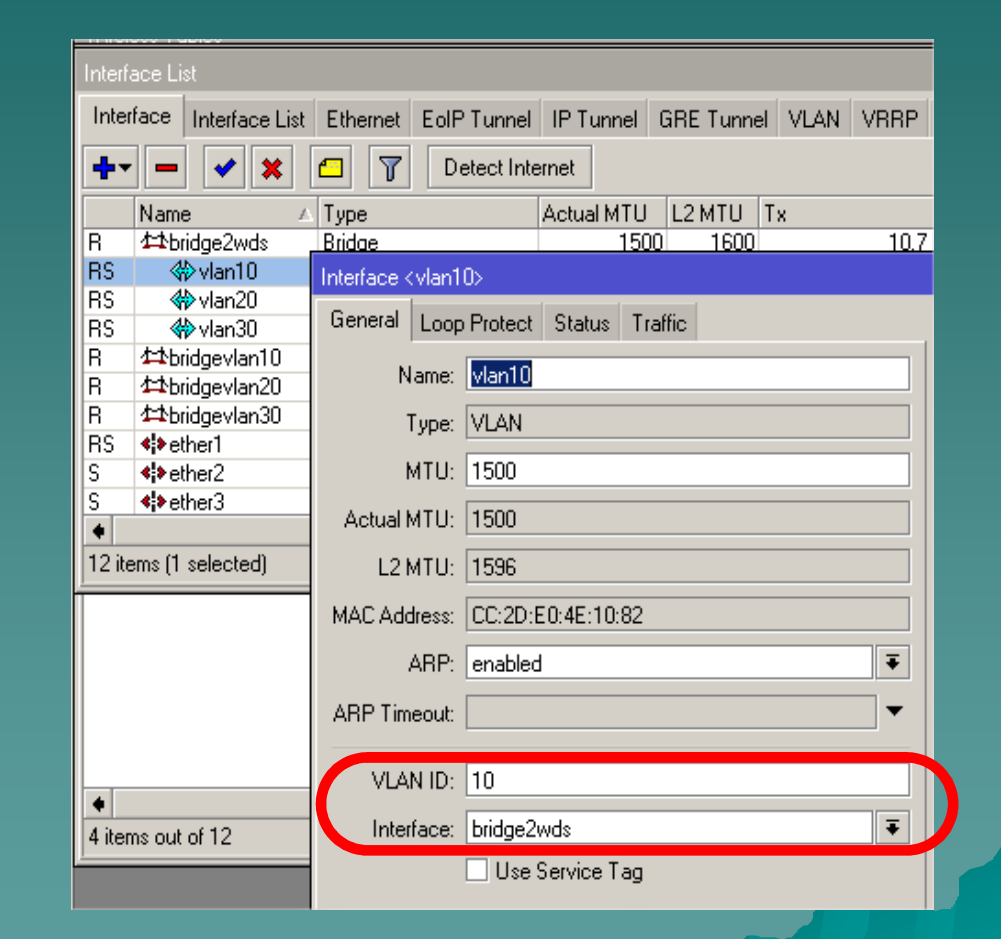

#### Wireless Repeater

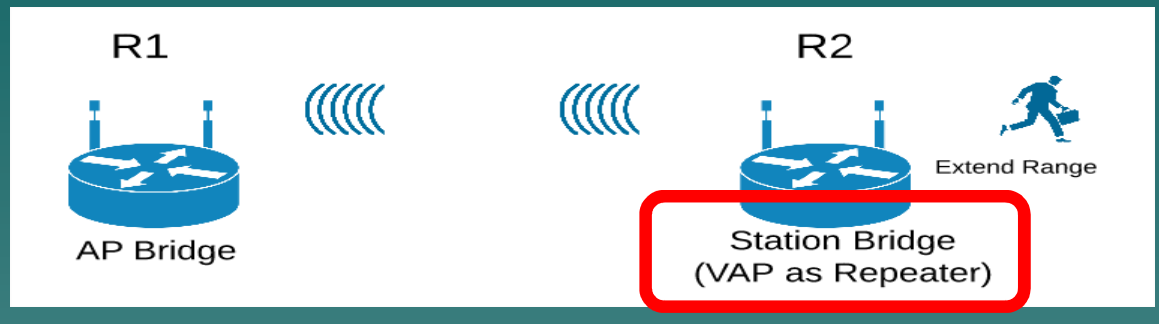

#### **R1** Act as usual AP Bridge with specific Band Frequency, SSID

#### **R2**

Set wlan1 as Station bridge for selected Access Point (AP) Create Virtual AP (wlan2) from master interface wlan1 Bridge between wlan1 and wlan2 as Trunk .OR. Bridge wlan2 to Access Bridge as Access Port

### Bridge VLAN on Wireless Repeater

It is done by creating Vlan Interface (Vlan110, Vlan 120, Vlan 130) on Wireless Repeater-Bridge (ie: bridge1wireless)

/interface vlan

add interface=bridge1wireless name=vlan110 vlan-id=110 add interface=bridge1wireless name=vlan120 vlan-id=120 add interface=bridge1wireless name=vlan130 vlan-id=130

/interface bridge port
add bridge=bridge1wireless interface=wlan1
add bridge=bridge1wireless interface=wlan2

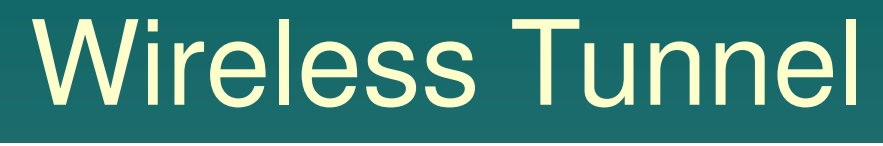

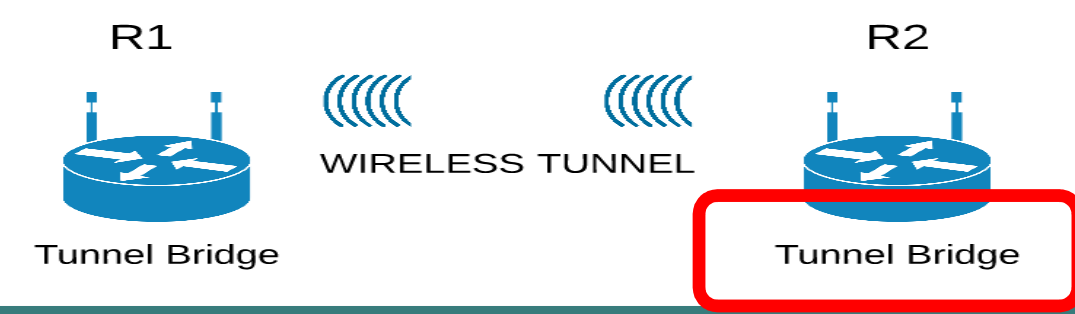

/interface bridge
add fast-forward=no name=bridge3eoip
/interface eoip
add mac-address=02:A7:59:B2:DB:CB name=eoip-tunnel1
remote-address=192.168.80.1 tunnel-id=111
/interface vlan
add interface=bridge3eoip name=vlan300 vlan-id=300
/interface bridge port
add bridge=bridge2vlan300 interface=eoip-tunnel1
add bridge=bridge2vlan300 interface=ether3

### Bridge VLAN on Wireless Tunnel

It is done by creating Vlan Interface (ie: Vlan 300) on Wireless Tunnel-Bridge (ie: bridge3eoip)

/interface vlan
add interface=bridge3eoip name=vlan300 vlan-id=300

/interface bridge port add bridge=bridge2vlan300 interface=eoip-tunnel1 add bridge=bridge2vlan300 interface=ether3

#### Implementation @ EE Ubaya

- There are 3 building TA, TB, TC and Outdoor
- Between building connected wired and wirelessly.
- There is a or several Main Router Board (RB) or Switch in each building
- From the Main RB is connected to Ethernet to some extended RB or switches and several APs

#### Wireless Scope Area

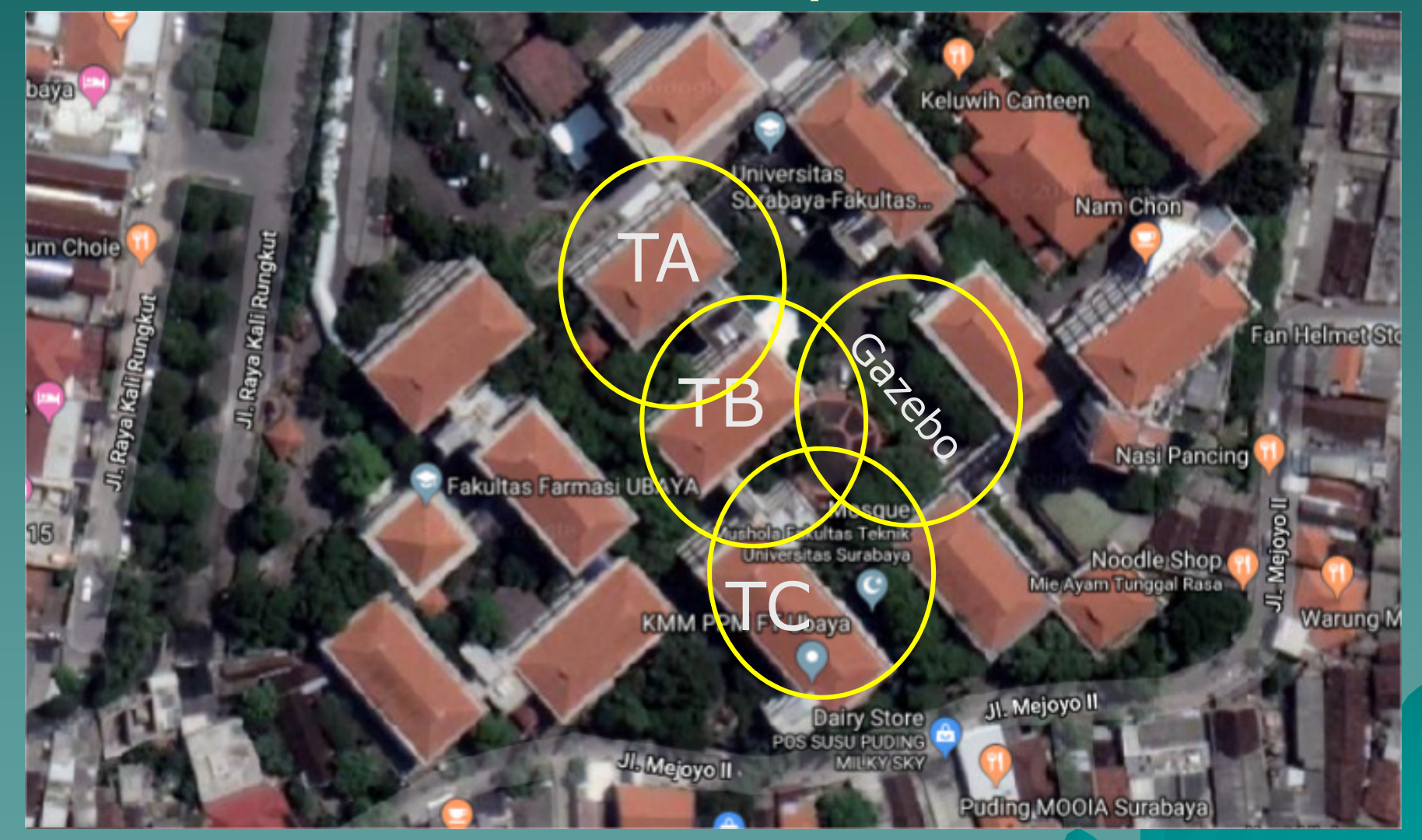

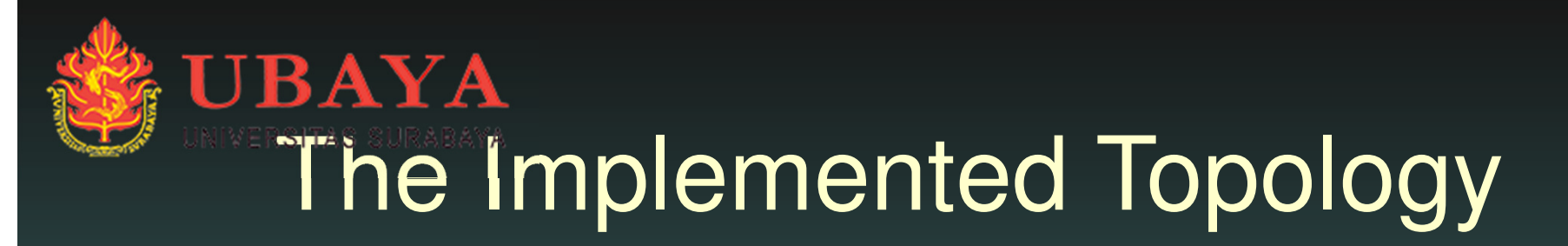

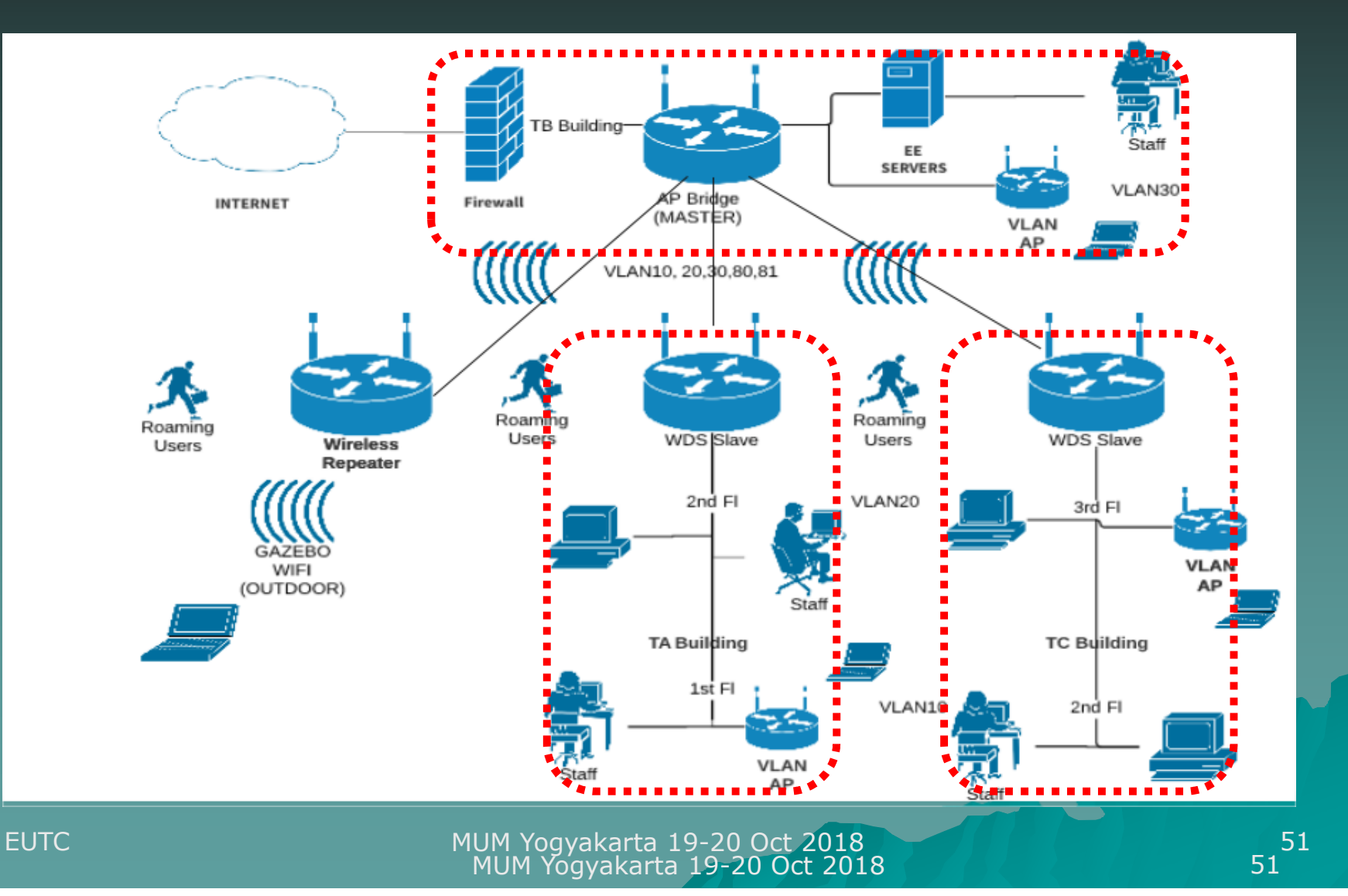

# Hardware Type ◆ CRS 226-24G-2S-IN ♦ CRS 125-24G-1S-2HnD-♦ RB 2011UiAS-2HnD-IN ♦ RB 952 Ui-5ac2nD

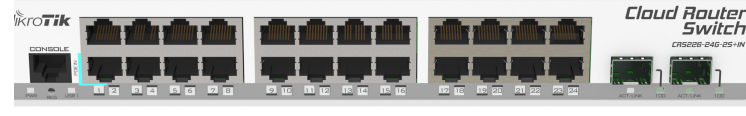

MUM Yogyakarta 19-20 Oct 2018

EUTC

oud Router Switch

### VLAN ID Planning

VLAN 10: used for faculty management staff and or laboratory administrator. VLAN 20: used for lecturers in TA, TB and TC buildings VLAN 30: used for student in laboratory or class in TA, TB and TC building VLAN 80, 81: used for roaming student. and or outdoor gazebo area

#### **VLAN BRIDGES Planning**

#### ♦ For TRUNK

Bridge-Trunk Bridge-TrunkWL : Ether1-2 : Wlan1,2

#### For ACCESS

BridgeVlan10: Ether 3-8 : VLAN 10 BridgeVlan20: Ether 9-16 : VLAN 20 BridgeVlan30: Ether 17-24 : VLAN 30 BridgeVlan8x: Wlan1,2 : VLAN 80, 81

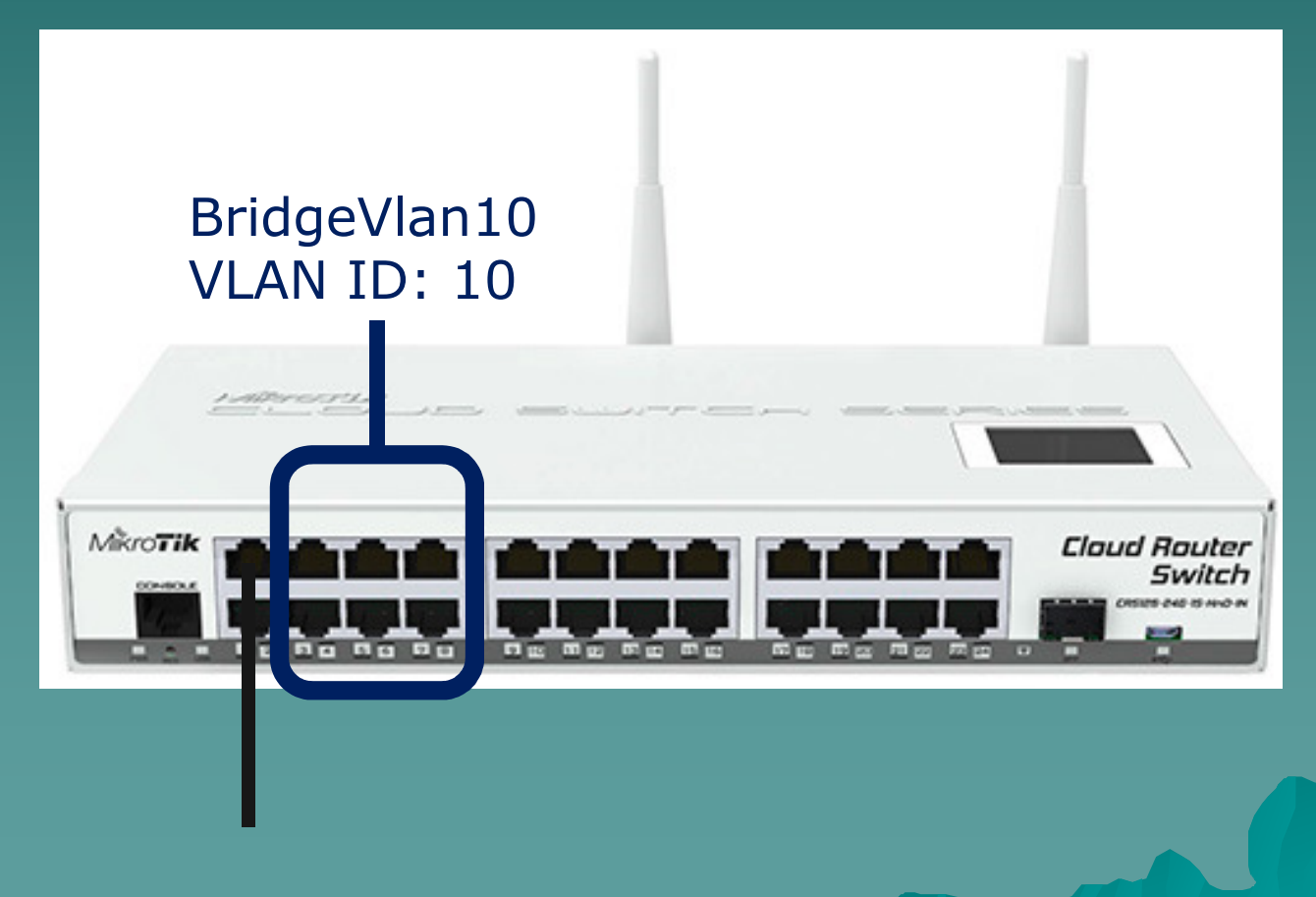

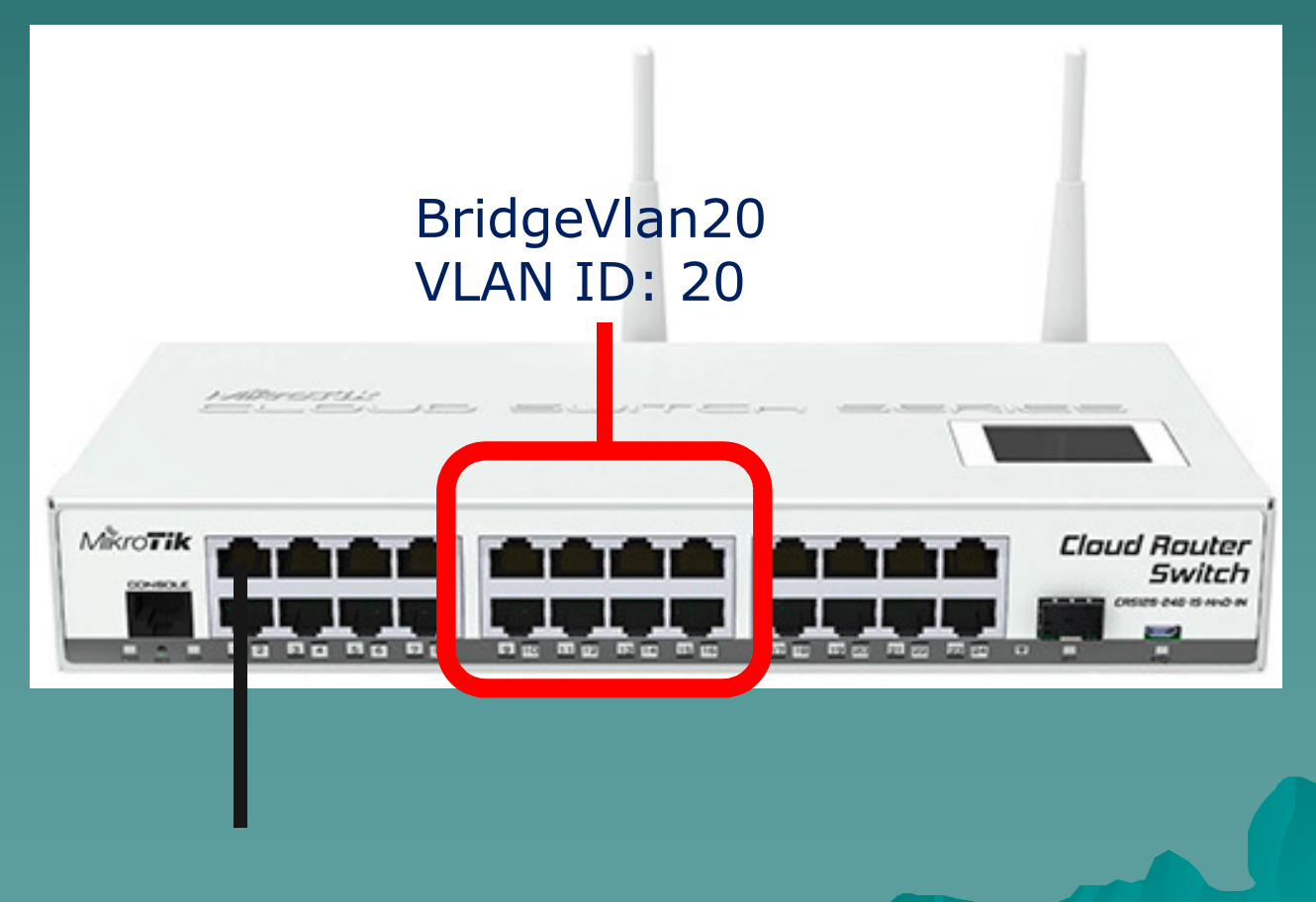

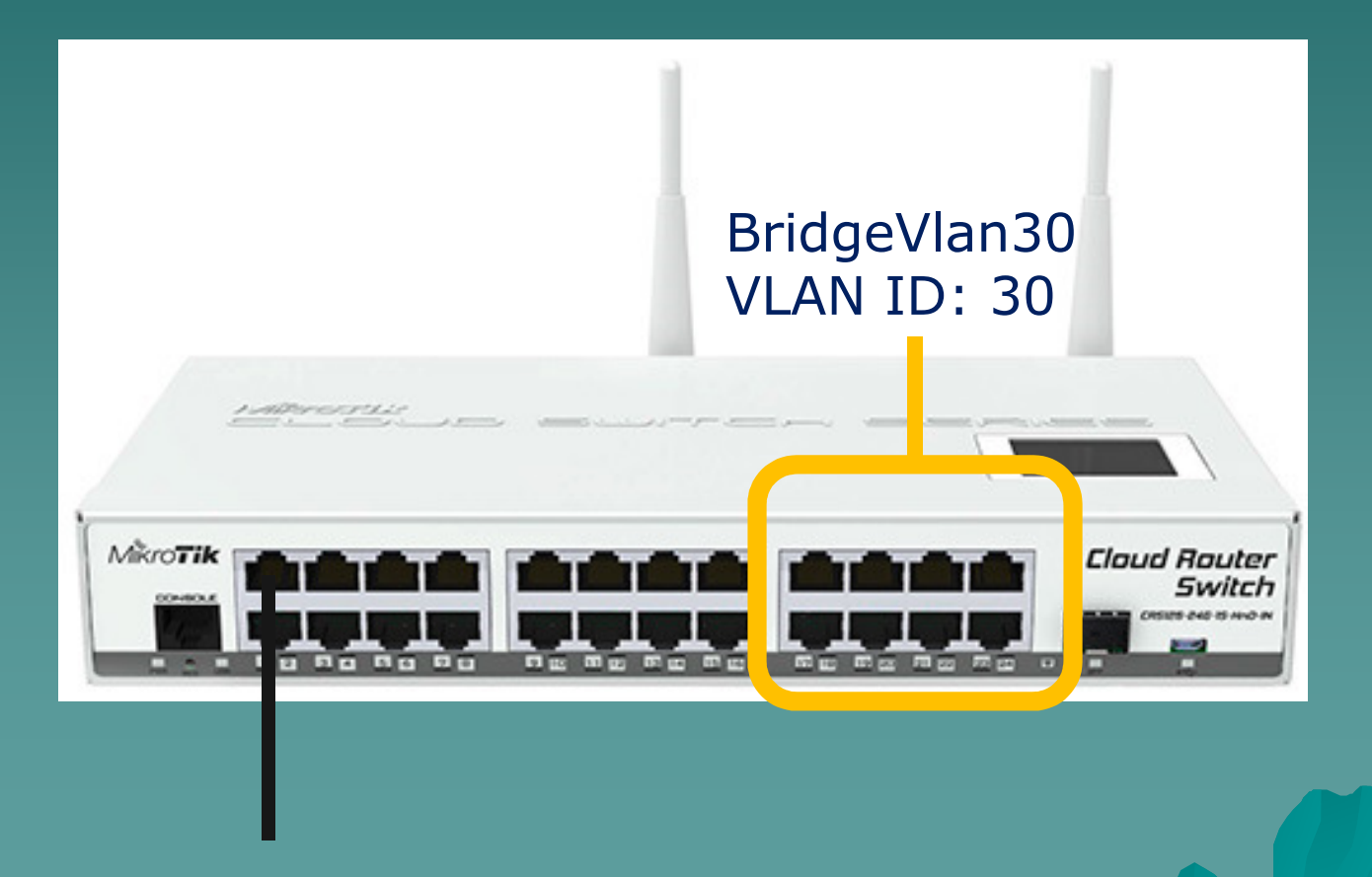

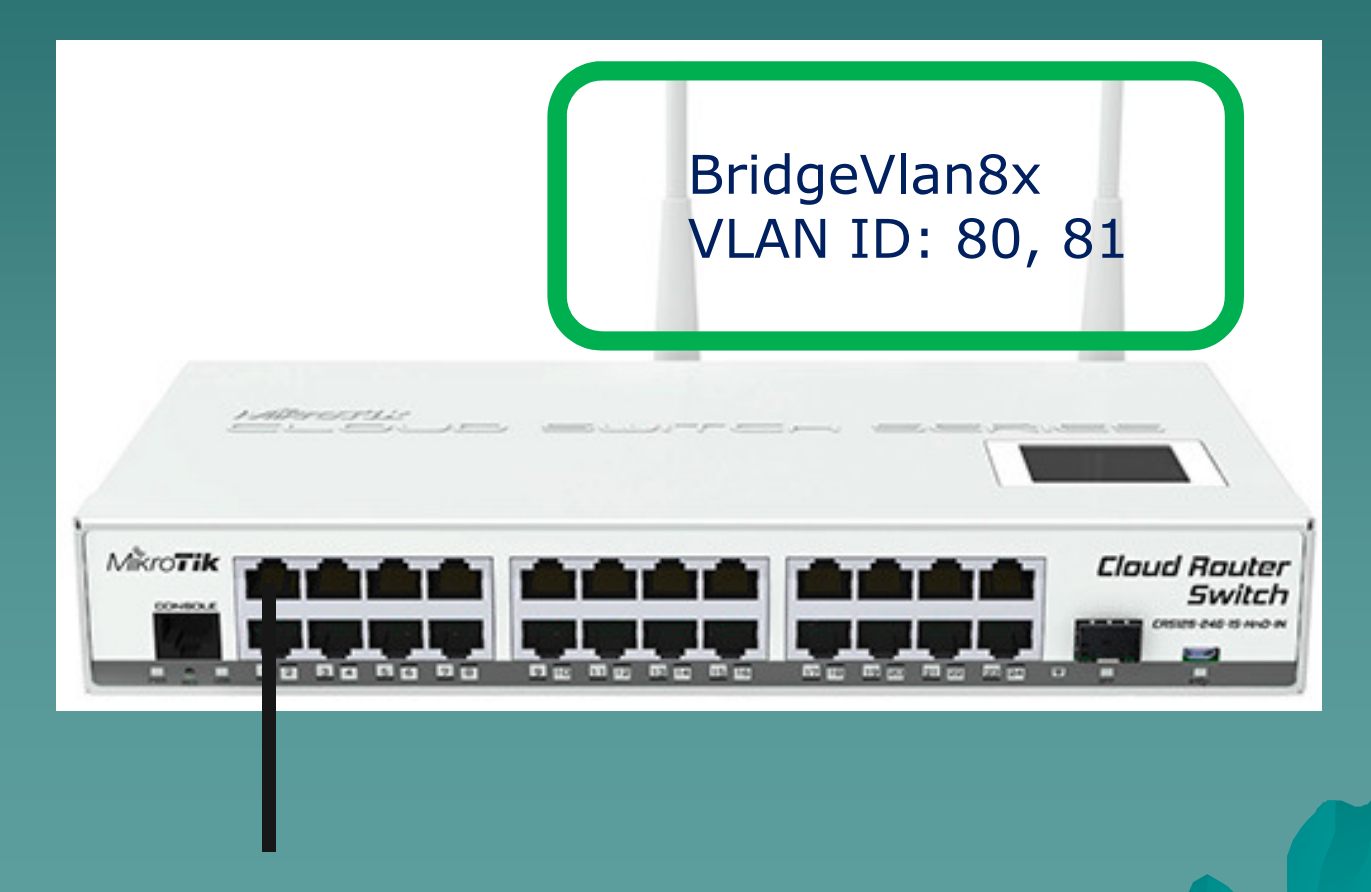

WIRELESS ACCESS (VLAN 80 or VLAN 81)

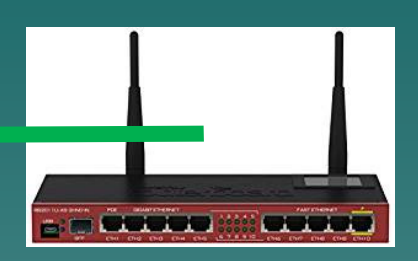

#### **ROUTERS TA ROUTERS TB ROUTERs TC** WIRED ACCESS WIRED ACCESS VLAN10 20 30 VLAN10 20 30 VLAN10 20 30 EUTC

### **VLAN TRUNK Planning**

#### WIRELESS TRUNK (VLAN 80, VLAN 81)

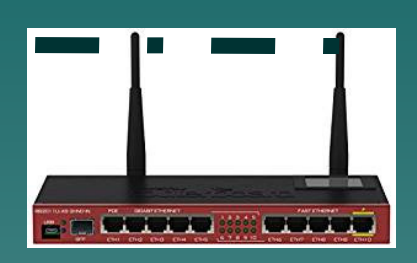

#### **ROUTERS TA ROUTERS TB ROUTERs TC** VLAN 10, 20 30 WIRED TRUNK WIRED TRUNK 60

MUM Yogyakarta 19-20 Oct 2018

EUTC

#### VLAN Overall Planning

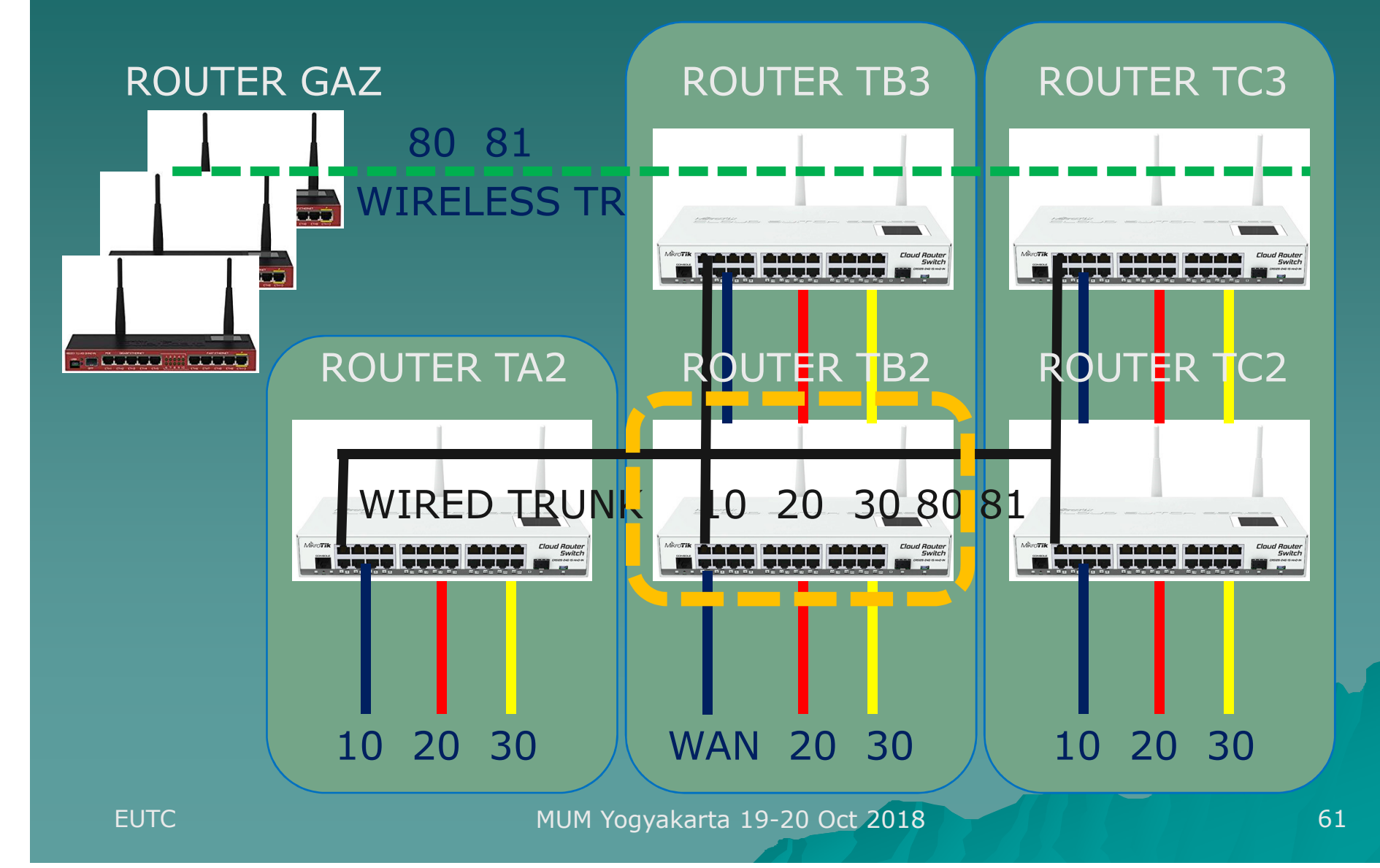

#### VLAN 10, 20, 30 Plan

 Use for indoor or internal building users (student, laboratory, lecturer, administration staff) Use: Wired trunk (SFP and Ethernet trunk) Router TB2 as Main Router: Wan (ether1-2) Trunk (ether3-8) Router TAs, TBs, TCs, Outdoors as Access Router: Trunk (ether1-2), Access Vlan (10: ether 3-8, 20: ether 9-16, 30: ether 17-24)

### Router TB2 (Main Router)

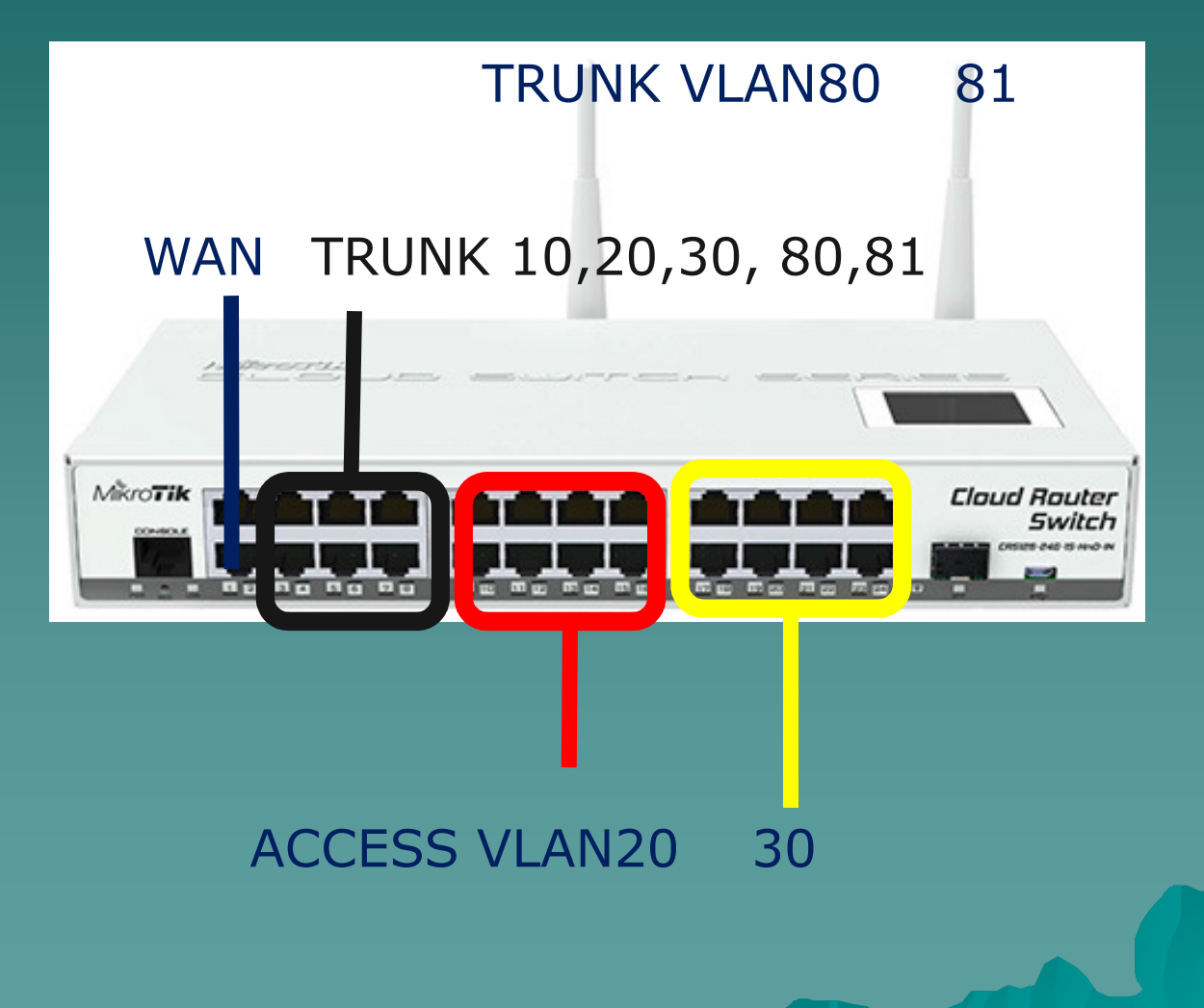

#### Router TAs, TBs, TCs (Access)

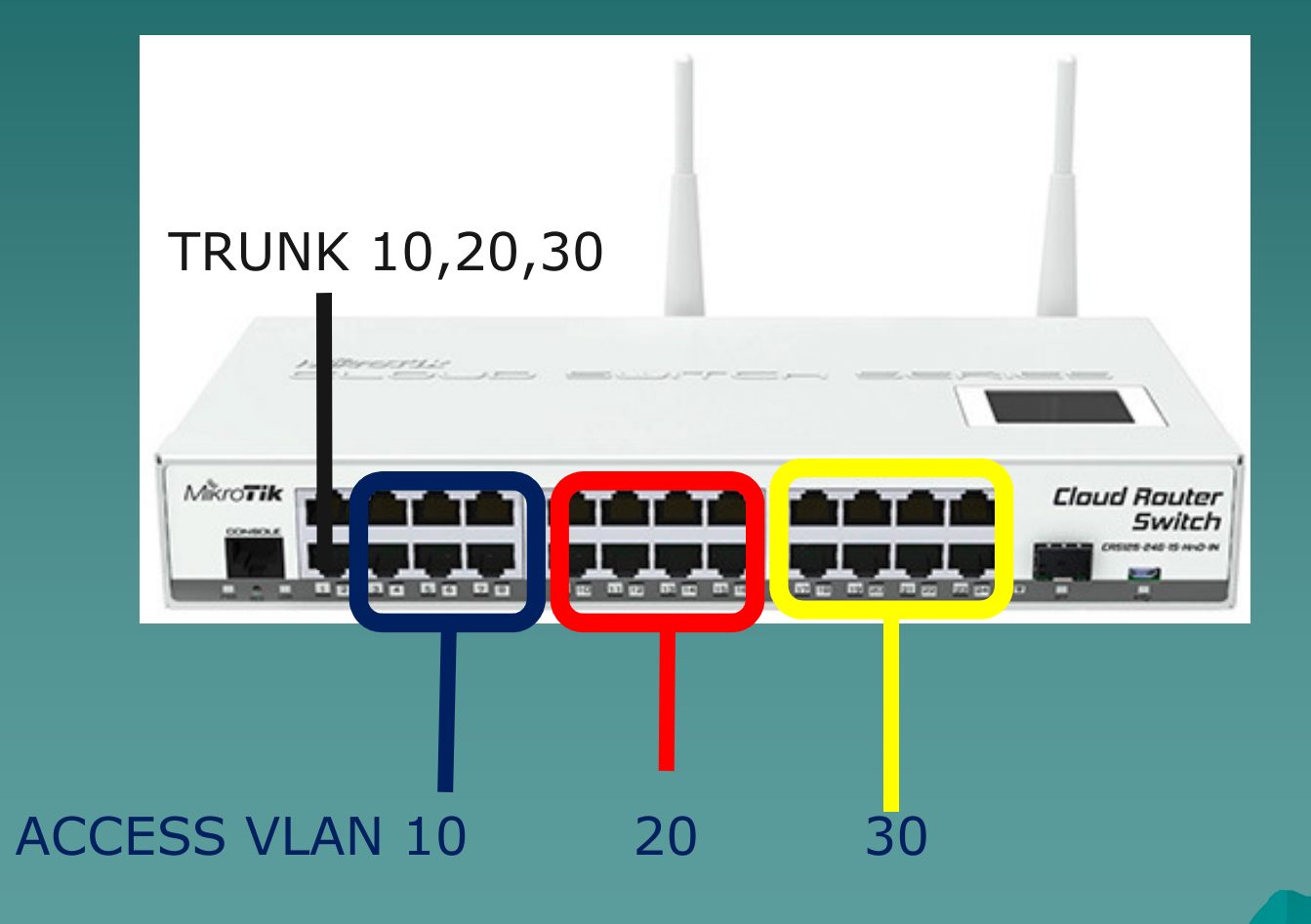

#### VLAN 80, 81 Plan

- Only use for Roaming Student between building TA, TB and TC (vlan 80 and 81)
- Use: Wireless Trunk Repeater, AP Bridge, WDS (Master - Slave)
- Router TB: as WDS Master (AP-Bridge)

Router Outdoor Gazebo: as WDS Slave

 Router Indoor Wireless: AP-Bridge, Station-Bridge, Repeater

## VLAN Planning (Vlan 80, 81)

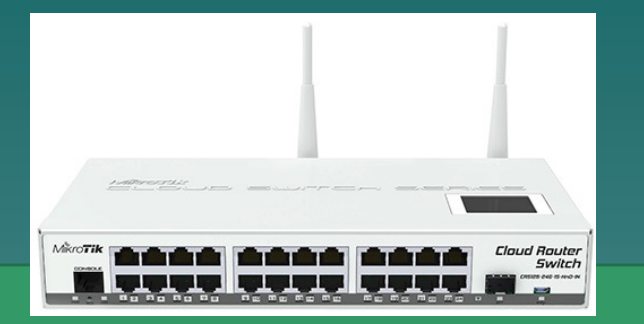

#### ROUTER TB

AP BRIDGE

#### WDS and/or Repeater

ROUTER GAZ1

ROUTER GAZ2

**ROUTER GAZ3** 

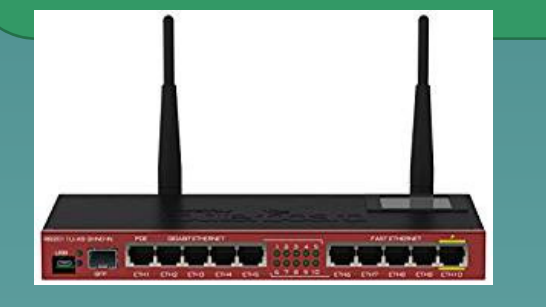

WDS SLAVE

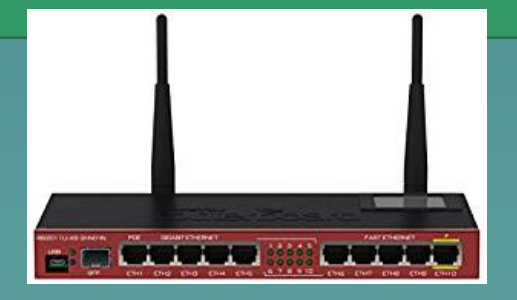

#### REPEATER

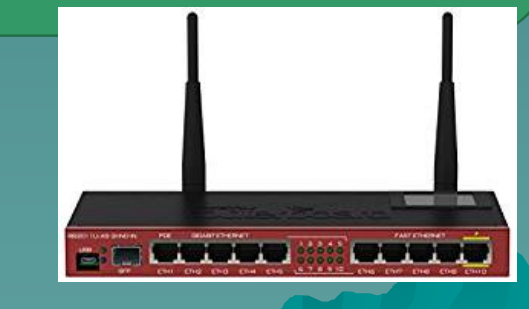

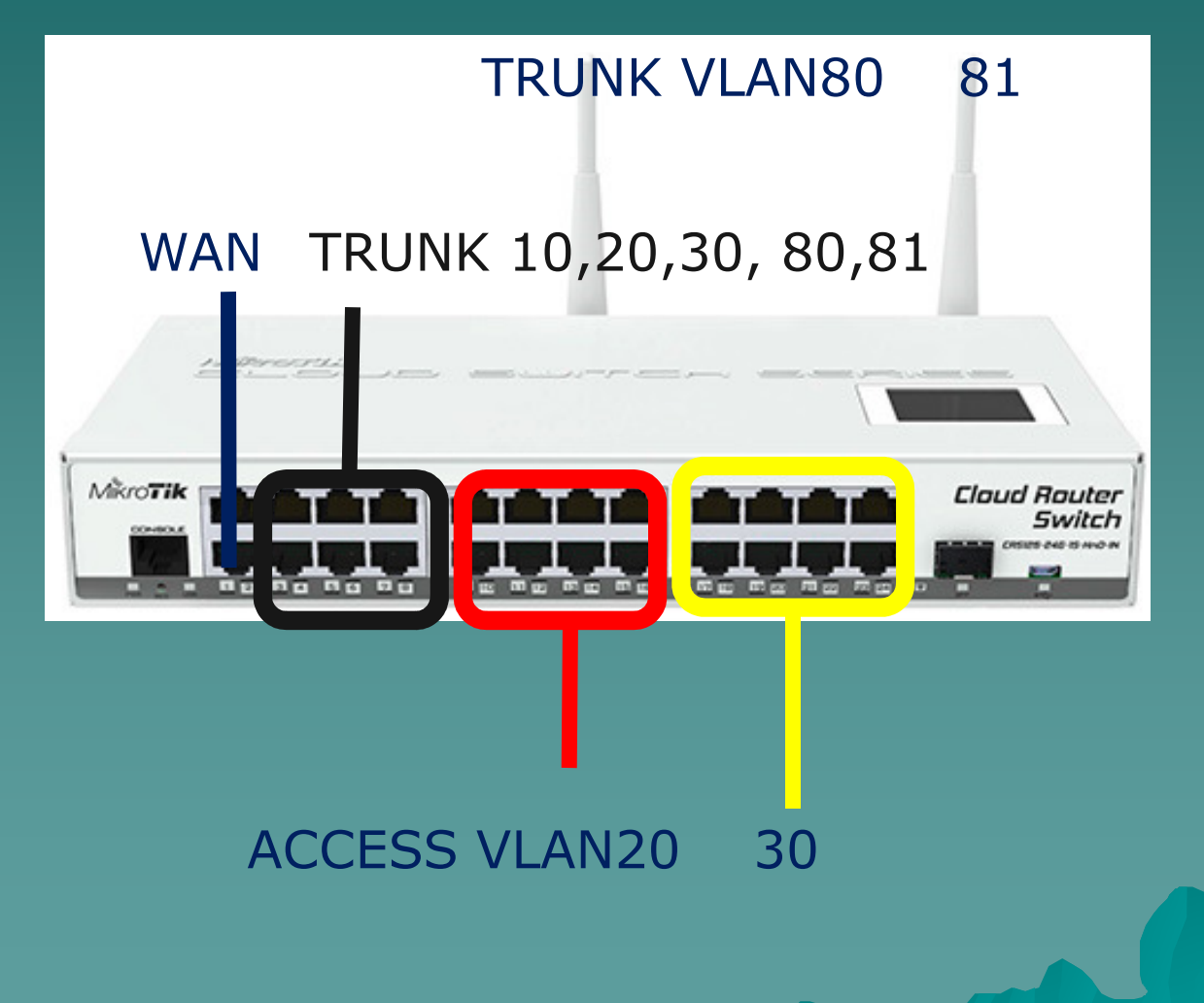

#### 1) To be able to forward tagged packet, we need to create trunk bridge and access bridge.

#### /interface bridge

add fast-forward=no name=bridge-trunk add fast-forward=no name=bridgevlan10 add fast-forward=no name=bridgevlan20 add fast-forward=no name=bridgevlan30 add fast-forward=no name=bridgevlan80 add fast-forward=no name=bridgevlan81

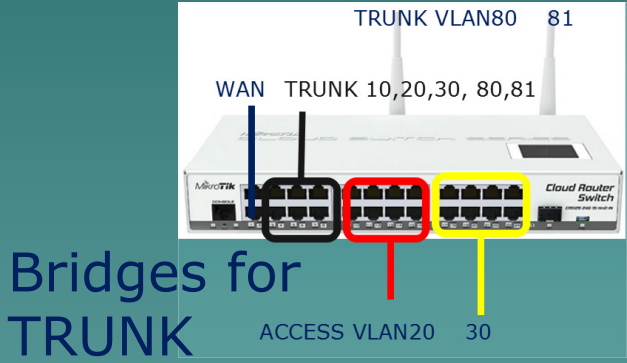

Bridges for ACCESS

2a) Create VLAN interface in the trunk bridge

/interface vlan add interface=bridge-trunk name=vlan10 vlan-id=10 add interface=bridge-trunk name=vlan20 vlan-id=20 add interface=bridge-trunk name=vlan30 vlan-id=30 add interface=bridge-trunk name=vlan80 vlan-id=80 add interface=bridge-trunk name=vlan81 vlan-id=81 add interface=bridge-trunkwl name=vlan80w vlan-id=80 Wireless add interface=bridge-trunkwl name=vlan81w vlan-id=81 Trunk

TRUNK VLAN80

WAN TRUNK 10,20,30, 80,81

81

#### 2b) Add ethernet (ether3-8) port that we want to forward the VLAN in the trunk bridge

#### /interface bridge port

add bridge=bridge-trunk interface=ether3 add bridge=bridge-trunk interface=ether4 add bridge=bridge-trunk interface=ether5 add bridge=bridge-trunk interface=ether6 add bridge=bridge-trunk interface=ether7 add bridge=bridge-trunk interface=ether8

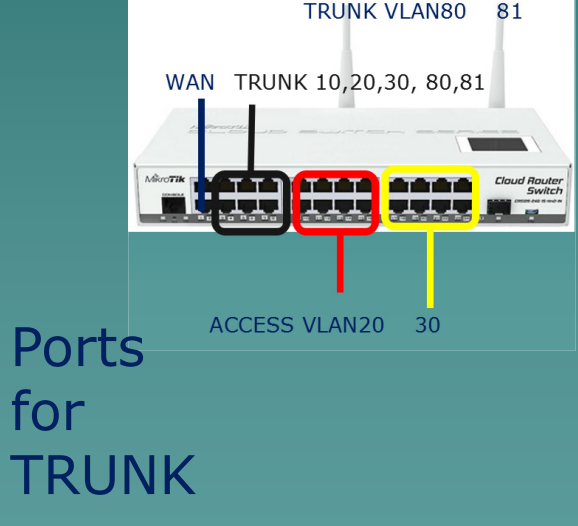

3a) Add ethernet (9-16) interfaces to the Vlan 20 access bridges and ethernet port (17-24) for Vlan 30 TRUNK VLANSO &1

/interface bridge port add bridge=bridgevlan20 interface=vlan20 add bridge=bridgevlan20 interface=ether9 add bridge=bridgevlan20 interface=ether10

•••••

add bridge=bridgevlan20 interface=ether16

WAN TRUNK 10,20,30, 80,81 WAN TRUNK 10,20,30, 80,81 WAN TRUNK 10,20,20,80 WAN TRUNK 10,20,20,80 WAN TRUNK 10,20,20,80 WAN TRUNK 10,20,20,80 WAN TRUNK 10,20,20,80 WAN TRUNK 10,20,20,80 WAN TRUNK 10,20,20,80 WAN TRUNK 10,20,20 WAN TRUNK 10,20,20 WAN TRUNK 10,20,20 WAN TRUNK 10,20,20 WAN TRUNK 10,20,20 WAN TRUNK 10,20,20 WAN TRUNK 10,20,20 WAN TRUNK 10,20,20 WAN TRUNK 10,20,20 WAN TRUNK 10,20,20 WAN TRUNK 10,20,20 WAN TRUNK 10,20,20 WAN TRUNK 10,20,20 WAN TRUNK 10,20,20 WAN TRUNK 10,20 WAN TRUNK 10

3b) Add ethernet (9-16) interfaces to the Vlan 20 access bridges and ethernet port (17-24) for Vlan 30 TRUNK VLANSO &1

/interface bridge port add bridge=bridgevlan30 interface=vlan30 add bridge=bridgevlan30 interface=ether17 add bridge=bridgevlan30 interface=ether18

• • • • • • •

add bridge=bridgevlan30 interface=ether24

WAN TRUNK 10,20,30, 80,81 WAN TRUNK 10,20,30, 80,81 WAN TRUNK 10,20,30 WAN TRUNK 10,20,30 WAN TRUNK 10,20 WAN TRUNK 10,2
## **DHCP** Configuration

 Give IP for each bridgevlan access then
 Create DHCP Server setup for interface bridgevlan10, 20, 30 and 80, 81 with specific IP Pool addresses.

/ip dhcp-server add address-pool=dhcp\_pool1 disabled=no interface=bridgevlan10 name=dhcp1 add address-pool=dhcp\_pool2 disabled=no interface=bridgevlan20 name=dhcp2

add address-pool=dhcp\_pool5 disabled=no interface=bridgevlan81 name=dhcp5

## **Network Configuration**

Make a masquarade NAT action output to WAN bridge interface. /ip firewall nat add action=masquerade chain=srcnat outinterface=bridge1wan
Make necesary Firewall need.
Make a default gateway route and IP Route for internal VLAN route if necesary.

Centralized Network Management Centralized DHCP Server Centralized QoS (Simple Que, HTB) Centralized Route Management (Policy Routing, Route-Rules) Centralized Firewall (NAT, Filter, Mangle) Centralized Wireless Management (CapsMan)

# Access Router Configuration (TAs, TCs, TBs)

Trunk: ether1, Access: ether 2-8 (10), 9-16(20), 17-24(30)

/interface vlan add interface=bridge-trunk name=vlan10 vlan-id=10 add interface=bridge-trunk name=vlan20 vlan-id=20 add interface=bridge-trunk name=vlan30 vlan-id=30 10 20 30 add interface=bridge-trunk name=vlan20 vlan-id=80 add interface=bridge-trunk name=vlan30 vlan-id=81 /interface bridge port TRUNK port add bridge=bridge-trunk interface=ether1 (ex: ether1)

# Access Router Configuration (TAs, TCs, TBs)

Trunk: ether1, Access: ether 2-8 (10), 9-16(20), 17-24(30)

/interface bridge port
add bridge=bridgevlan10 interface=vlan10
add bridge=bridgevlan10 interface=ether2
.....
add bridge=bridgevlan10 interface=ether8 Ports
for
add bridge=bridgevlan30 interface=vlan30
ACCESS 10 20
add bridge=bridgevlan30 interface=ether17
.....

add bridge=bridgevlan30 interface=ether24

MUM Yogyakarta 19-20 Oct 2018

30

# Access Router Configuration (GAZs, Outdoors)

Trunk: wlan1, WDS: Master-Slave Create Vlan80, 81 on WDS Bridge

/interface bridge
add fast-forward=no name=bridge2wds
/interface bridge port
add bridge=bridge2wds interface=wlan1
/interface vlan
add interface=bridge2wds name=vlan80 vlan-id=80
add interface=bridge2wds name=vlan81 vlan-id=81
/interface wireless wds
add disabled=no master-interface=wlan1 name=wds1 wdsaddress=D4:CA:6D:0C:26:CA
add disabled=no master-interface=wlan1 name=wds2 wdsaddress=4C:5E:0C:32:76:4F

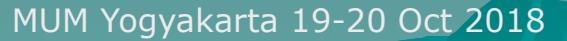

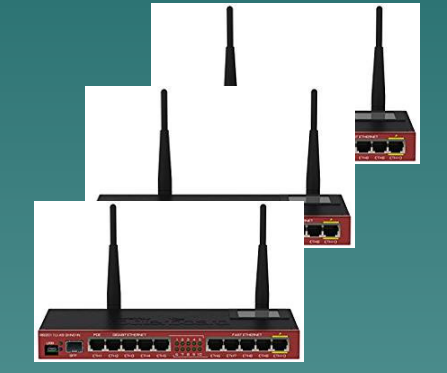

EUTC

#### **Conclusion & Discussion**

- Bridging vlan (wired and wireless) makes network management easier and centralized.
- VLAN could be put or attached in bridge or physical interface.
- When you add an interface to a bridge, the bridge becomes the master interface and all bridge ports become slave ports, this means that all traffic that is received on a bridge port is captured by the bridge interface and all traffic is forwarded to the CPU using the bridge interface instead of the physical interface.

#### **Conclusion & Discussion**

- With bridges, it is easy to show and manage the trunk port or access port.
- Always disable VLAN filtering first, before you are sure about your VLAN setting !
- Always give the specific IP to the bridges for ease of maintenance and trouble-shooting.
- Bridging in wireless, we should use stationbridge or bridge mode, don't use station only mode.
- The disadvantage of wds and repeater link is the reduction of the throughput on the wireless side.

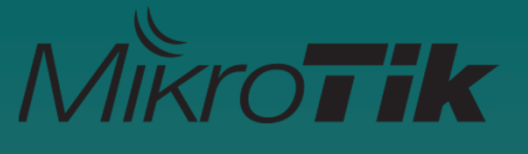

#### References

- https://wiki.MikroTik.com/wiki/Manual:Interface/VLAN
- https://wiki.mikrotik.com/wiki/Manual:Interface/Bridge#Bri dge\_VLAN\_Filtering
- https://wiki.mikrotik.com/wiki/Manual:Layer2\_misconfigura tion
- https://wiki.mikrotik.com/wiki/Manual:Interface/Bridge#Ma nagement\_port
- https://wiki.mikrotik.com/wiki/Vlans\_on\_Mikrotik\_environm ent
- https://en.wikipedia.org/wiki/Wireless\_distribution\_system
- https://wiki.MikroTik.com/wiki/WDS\_repeater\_example

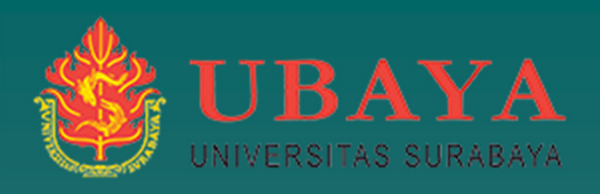

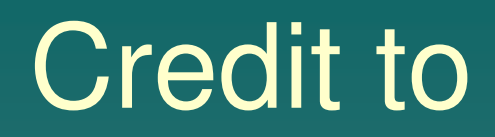

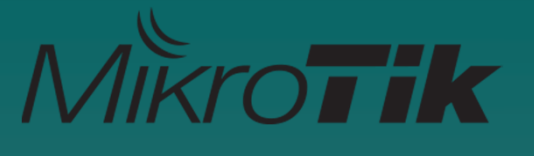

 MikroTik and MUM Yogyakarta 2018 Commitee Telecommunication and Network Design Laboratory (TND - Ubaya) Mr. Herry Darmawan and Team Elektro UBAYA Training Center (EUTC) My Colleagues

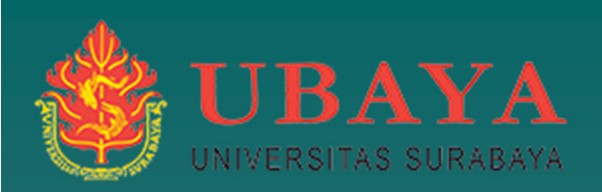

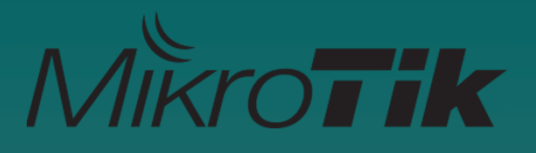

# Thank you